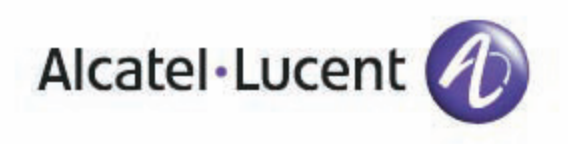

# Alcatel-Lucent OmniTouch 8082 My IC Phone

# OmniPCX Office Rich Communication Edition Manuel utilisateur

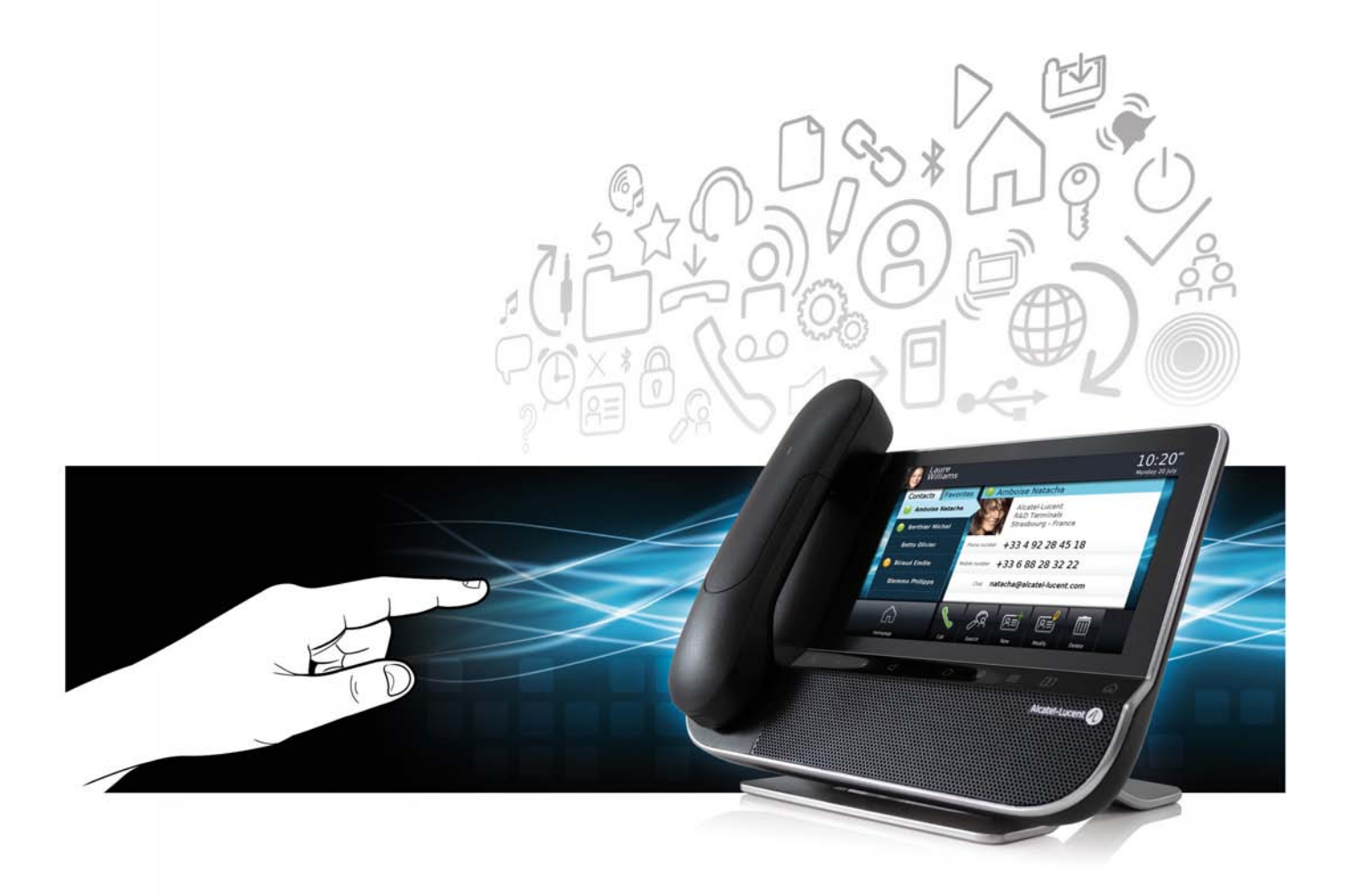

8AL 90835 FRBB ed.00a-R01.033.1

# Manuel utilisateur

### Introduction

En choisissant un téléphone Alcatel-Lucent, vous nous faites confiance et nous vous en remercions. Votre poste Alcatel-Lucent vous apporte tous les avantages de sa nouvelle ergonomie pour une communication plus performante.

A travers un design innovant et de qualité, votre poste vous offre une meilleure communication au sein de votre entreprise et vous permet d'accéder facilement à grand nombre de services.

# Comment utiliser ce guide

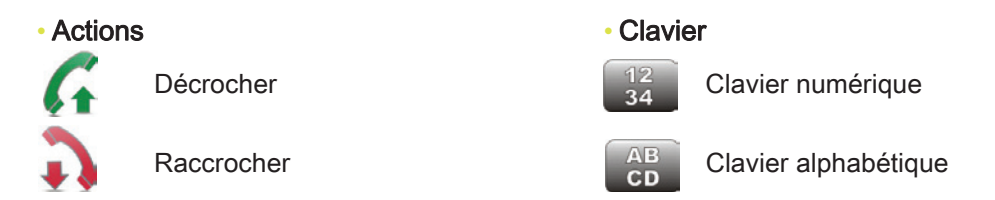

Votre poste possède un écran tactile. Vous pouvez agir sur votre poste en appuyant sur l'écran. Les symboles suivants décrivent les actions possibles sur l'écran tactile.

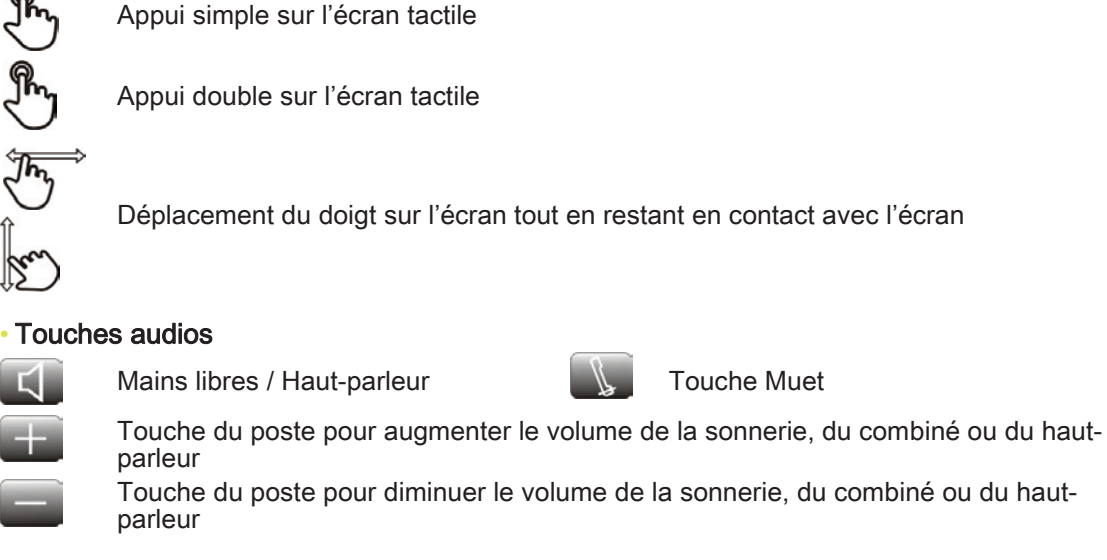

#### Autres touches du poste

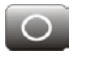

renvois

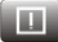

Evénements téléphoniques

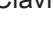

Clavier

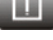

Alarmes

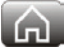

Page d'accueil

Informations utilisateur et gestion des

# Sommaire

| 1  |            |                                                                                     |               |
|----|------------|-------------------------------------------------------------------------------------|---------------|
|    | Deco       | uvrir votre telephone                                                               | p. 8          |
|    | 1.1        | Description du poste                                                                | р. 8          |
|    | 1.2        | Description de l'écran                                                              | p. 9          |
|    | 1.3        | Navigation.                                                                         | p. 11         |
|    | 1.4        | Combine IP Touch Bluetooth® Wireless.                                               | p. 12         |
| 2. | Télép      | bhoner                                                                              | p. 13         |
|    | 2.1        | Changer le mot de passe par défault                                                 | p. 13         |
|    | 2.2        | Effectuer un appel                                                                  | p. 13         |
|    | 2.3        | Appeler par le répertoire personnel                                                 | р. 14         |
|    | 2.4        | Appeler votre correspondant par son nom                                             | p. 14         |
|    | 2.5        | Appeler depuis le journal d'appels                                                  | p. 14         |
|    | 2.6        | Rappeler l'un des derniers numéros composé                                          | p. 15         |
|    | 2.7        | Appeler un correspondant à partir de l'application "Favoris"                        | p. 15         |
|    | 2.8        | Répondre à un appel                                                                 | p. 15         |
|    | 2.9        | Ignorer l'appel                                                                     | p. 16         |
|    | 2.10       | Renvoyer un appel entrant                                                           | p. 16         |
|    | 2.11       |                                                                                     | p. 16         |
|    | 2.12       |                                                                                     | p. 17         |
|    | 2.13       |                                                                                     | p. 17         |
|    | 2.14       | Personnaliser le journal des annels                                                 | p. 17<br>n 18 |
|    | 2.15       | Supprimer un événement du journal d'annel                                           | p. 10<br>n 18 |
|    | 2.17       | Supprimer plusieurs événements du journal d'appel                                   | p. 10         |
| 3  | <b>–</b>   |                                                                                     |               |
| 0. | En co      | burs de communication                                                               | p. 20         |
|    | 3.1        | Mettre un correspondant en attente                                                  | p. 20         |
|    | 3.2        | Appeler un second correspondant                                                     | p. 20         |
|    | 3.3        |                                                                                     | p. 20         |
|    | 3.4<br>2.5 |                                                                                     | p. 21         |
|    | 3.5        | Vous isolaz de votre correspondant (secret)                                         | p. 21         |
|    | 3.7        | Fréquence vocale                                                                    | p. 21         |
|    | 3.8        | Enregistrer la conversation en cours                                                | p. 22         |
| 4  | 0.0        |                                                                                     |               |
| т. | Gere       | r ses contacts                                                                      | p. 23         |
|    | 4.1        | Définir un contact                                                                  | p. 23         |
|    | 4.2        | Ajouter un contact a partir du journal d'appel                                      | p. 23         |
|    | 4.3        | Ajouter un contact dans votre liste de contacts a partir de la recherche par le nom | p. 23         |
|    | 4.4        | Appeler par le repertoire personnel                                                 | p. 23         |
|    | 4.5        |                                                                                     | p. 24         |
|    | 4.0        | Définir un contact en tant que contact favori                                       | p. 24<br>n 24 |
| 5  |            |                                                                                     | p. 24         |
|    | Reste      | er en contact                                                                       | p. 25         |
|    | 5.1        | Détails de votre poste                                                              | p. 25         |
|    | 5.2        | Définir un renvoi                                                                   | p. 25         |
|    | 5.3        | Activer un renvoi prédéfini                                                         | p. 26         |
|    | 5.4        |                                                                                     | p. 26         |
|    | 5.5<br>5.6 |                                                                                     | p. 27         |
|    | 5.0<br>5.7 |                                                                                     | p. 27         |
|    | 5.8        |                                                                                     | p. 20<br>n 28 |
| 6  | o.o        |                                                                                     | p. 20         |
| 0. | Clavi      | er                                                                                  | p. 29         |
|    | 6.1        | Changer de type de clavier                                                          | p. 29         |
|    | 6.2        | Supprimer un caractère                                                              | p. 29         |
|    | 6.3        |                                                                                     | p. 29         |
|    | 6.4        | Ecrire des chimites                                                                 | p. 29         |
|    | 0.5        |                                                                                     | p. 30         |

| 7. | Votre | poste s'ajuste à vos besoins                                               | р. 31         |
|----|-------|----------------------------------------------------------------------------|---------------|
|    | 7.1   | Définir la langue de votre téléphone                                       | p. 31         |
|    | 7.2   | Les favoris.                                                               | p. 31         |
|    | 7.3   | Verrouiller / Déverrouiller votre poste                                    | р. 32         |
|    | 7.4   | Verrouillage automatique                                                   | р. 32         |
|    | 7.5   | Régler votre sonnerie                                                      | р. 33         |
|    | 7.6   | Activer/désactiver le mode silence                                         | p. 33         |
|    | 7.7   | Bips avant sonnerie                                                        | p. 34         |
|    | 7.8   |                                                                            | p. 34         |
|    | 7.9   | Regler le volume de la sonnerie                                            | p. 34         |
|    | 7.10  | Regler le volume de la sonnerie pendant la presentation d'un appel         | p. 34         |
|    | 7.11  | Regier le volume sonore du naut-parleur ou du combine                      | p. 35         |
|    | 7.12  |                                                                            | p. 35         |
|    | 7.13  | Activer le mode casque.                                                    | p. 35         |
|    | 7.14  | Installer un periprierique Diuetootri (appairage)                          | p. 30         |
|    | 7.15  | Désincteller le périnhérique Blueteeth® (décappairage)                     | p. 37         |
|    | 7.10  | Dispositif d'aide à l'écoute                                               | p. 30         |
|    | 7 18  |                                                                            | p. 30         |
|    | 7.10  |                                                                            | p. 30         |
|    | 7 20  | Programmer une alarme                                                      | p. 39         |
|    | 7 21  | Gestionnaire de fichiers                                                   | p. 00         |
|    | 7.22  | Supprimer un fichier                                                       | p. 40         |
|    | 7.23  | Renommer un fichier.                                                       | p. 40         |
|    | 7.24  | Copier un fichier du périphérique externe vers la mémoire interne du poste | p. 40         |
|    | 7.25  | Ecouter un fichier audio                                                   | p. 41         |
|    | 7.26  | Jouer tous les fichiers audio                                              | p. 41         |
|    | 7.27  | Fond d'écran                                                               | p. 42         |
|    | 7.28  | Ecran de veille du téléphone.                                              | p. 42         |
|    | 7.29  | Personnaliser la photo de l'utilisateur (avatar)                           | p. 43         |
|    | 7.30  | Configurer votre page d'accueil                                            | p. 43         |
|    | 7.31  | Changer le thème de votre téléphone                                        | р. 45         |
| 8. | Mv IC | C Phone Synchronizer                                                       | p. 46         |
|    | 8 1   | Introduction                                                               | n 46          |
|    | 8.2   | Prérenuis                                                                  | p. 40<br>n 46 |
|    | 8.3   | Installation de l'application sur votre PC                                 | p. 40<br>n 46 |
|    | 8.4   | Désinstallation de l'application                                           | p. 47         |
|    | 8.5   | Réparation de l'application                                                | p. 47         |
|    | 8.6   | Configuration.                                                             | p. 48         |
|    | 8.7   | Synchroniser votre téléphone et votre PC                                   | p. 49         |
|    | 8.8   | Résolution des problèmes                                                   | p. 50         |
|    | Gara  | ntio at clauses                                                            | n 51          |
|    | Gara  | וונוס כו טומעשכש                                                           | p. 51         |

# Découvrir votre téléphone

1

2

3

4

5

6

7

8

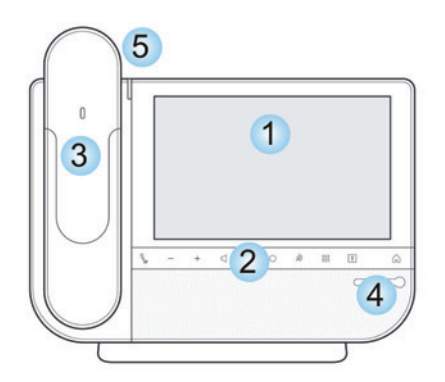

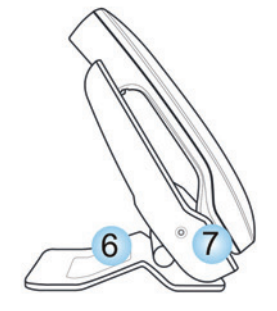

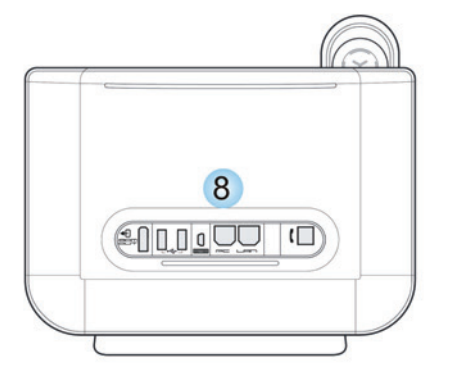

Un large écran LED tactile Un acces rapide aux fonctions principales du poste 0 à = ! + â 8 **Touche Muet** Pendant une conversation, appuyez sur la touche Muet afin que votre correspondant ne vous entende plus Pour augmenter ou diminuer le volume du haut-parleur, du combiné ou de la sonnerie **Touche Mains libres/Haut-parleur** :pour prendre une ligne ou répondre à un appel sans décrocher. Renvoi La touche renvoi est bleue lorsqu'un renvoi est activé Appuyer sur cette touche pour accéder à l'application d'appel. Cette touche clignote lorsqu'ily a des événements d'appel non consultés (appels manqués, demande de rappel, nouveau message vocal,...) Affiche le clavier à l'écran Alarmes Cette touche s'allume (couleur i Di bleue) lorsqu'une heure de réveil est programmée Retour à la page d'accueil G Un combiné Bluetooth pour une meilleure communication Un grand haut-parleur pour une meilleure écoute Voyant lumineux Arrivée d'un nouvel appel (Clignotant) Une base stable et ajustable 1 connecteur casque 3,5 mm Une bonne connectivité pour permettre des extensions du poste ( Π Une connection Ethernet 10/100/ 1000 pour se connecter aux réseaux

- d'entreprise et un PC
- Bluetooth
- 2 connecteurs USB
- 1 connecteur mini-USB pour brancher un clavier

# 1.2 Description de l'écran

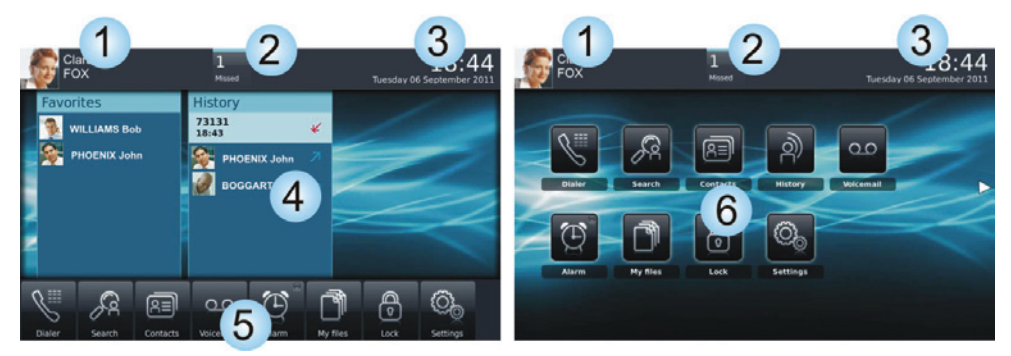

Page d'accueil en mode prévisualisation Page d'accueil en mode standard

#### Zone informations utilisateur

Cette zone affiche des informations sur l'utilisateur du téléphone (nom de famille, prénom, numéro, avatar, présence téléphonique, programmation de renvoi,...

On y trouve 2 parties :

Accéder à la programmation et la configuration des renvois

Info utilisateur

Renvois

1

Informations sur l'utilisateur

Sélectionnez cette zone pour accéder aux paramètres de l'utilisateur et à l'état du téléphone

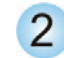

#### Zone notifications

#### A l'état de repos :

Cette zone affiche les informations sur les derniers évènements téléphoniques tels que les appels manqués, les demandes de rappel, les messages,...

#### Pendant un appel :

Le nom de votre correspondant et l'état de l'appel (appel entrant, en attente ou en cours) sont affichés dans cette zone. Appuyer sur cette zone pendant une conversation vous permet de retourner à l'écran de communication.

- Etat de l'appel
  - Appel entrant
  - Appel en cours
  - Appel en attente
  - Conférence à trois

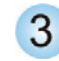

#### Zone date, heure, information de connexion

Cette zone affiche l'heure, la date et des informations sur la connectivité ou l'activation de certaines fonctions du poste (réveil programmé, interphonie activée,...).

Mode sécurité
 Périphérique de stockage connecté au port USB
 Appairage en cours d'un périphérique Bluetooth
 Périphérique Bluetooth connecté (Hors combiné Bluetooth du poste)

Casque branché

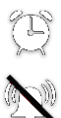

Fonction réveil activée

Sonnerie silencieuse activée

Interphonie (Voir chapitre : : Recevoir un appel en interphonie)

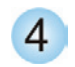

#### Zone active

Cette zone est réservée aux applications en cours d'exécution et aux aperçus des applications sélectionnées par l'utilisateur.

Lorsque vous lancez une application, elle s'affiche dans la zone active. Si aucune application n'est lancée, cette zone affiche les aperçus des applications que vous avez choisis d'afficher dans la page d'accueil. L'aperçu d'une application vous permet de visualiser les informations de cette application et d'y accéder aisément. Vous pouvez parcourir les aperçus de la page d'accueil en faisant défiler l'écran horizontalement.
Ajouter ou supprimer l'aperçu d'une application de la page d'accueil

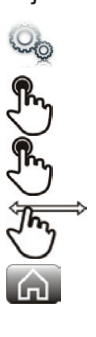

#### Paramètres Application

Séletionner l'application que vous souhaitez ajouter ou supprimer de la page d'accueil

Activer ou désactiver le mode prévisualisation

Retour à la page d'accueil

Sélectionner l'application

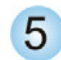

Zone applications (Page d'accueil en mode prévisualisation)

Cette zone permet d'accéder à toutes les applications du poste et aux différentes fonctionnalités de l'application en cours d'utilisation.

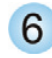

Zone applications (Page d'accueil en mode standard)

Vous pouvez accéder aux applications du téléphone depuis cette zone. Appuyer sur le bouton de l'application pour accéder à l'application.

Une fois qu'une application est lancée, l'affichage est similaire à l'affichage en mode prévisualisation.

### 1.3 Navigation

#### Page d'accueil

La page d'accueil du poste peut être en mode standard ou en mode prévisualisation.

Faites glisser votre doigt vers le haut ou le bas pour faire défiler la page ou les menus verticalement, ou vers la droite ou la gauche pour faire défiler la page horizontalement.

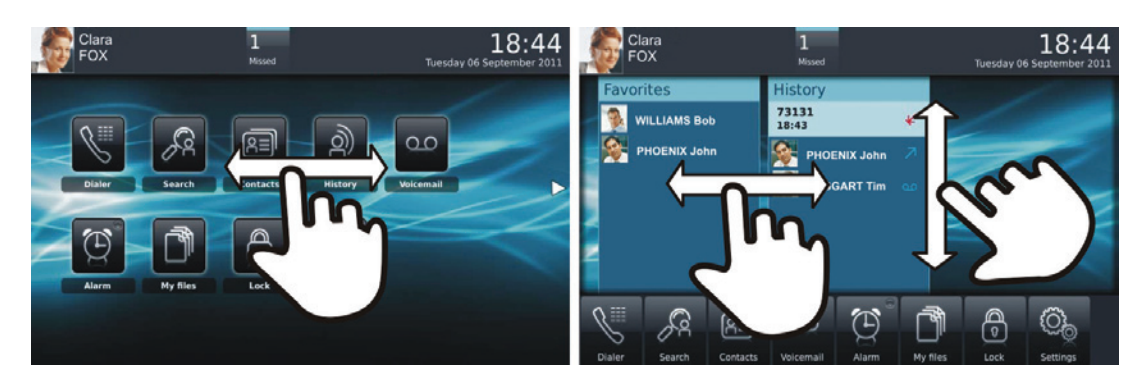

Page d'accueil en mode standard

Page d'accueil en mode prévisualisation

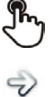

Aller au prochain écran

Faites votre sélection en appuyant sur l'écran

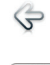

Revenir à l'écran précédent

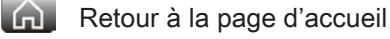

#### Application

La page d'accueil en mode standard et la barre d'applications de la page d'accueil en mode prévisualisation vous permet d'accéder aux applications du téléphone.

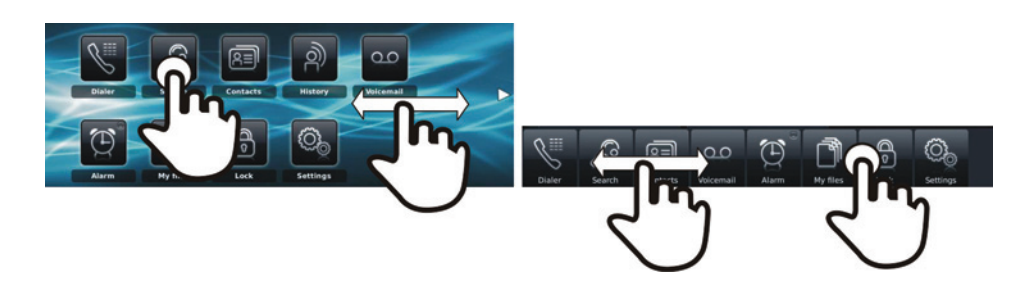

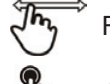

Faire défiler les applications pour atteindre l'application souhaitée

Appuyer sur le bouton de l'application pour accéder à l'application

#### 1.4 Combiné IP Touch Bluetooth® Wireless

Voyant lumineux

communication.

défectueux.

Vert clignotant : en

zone de couverture.

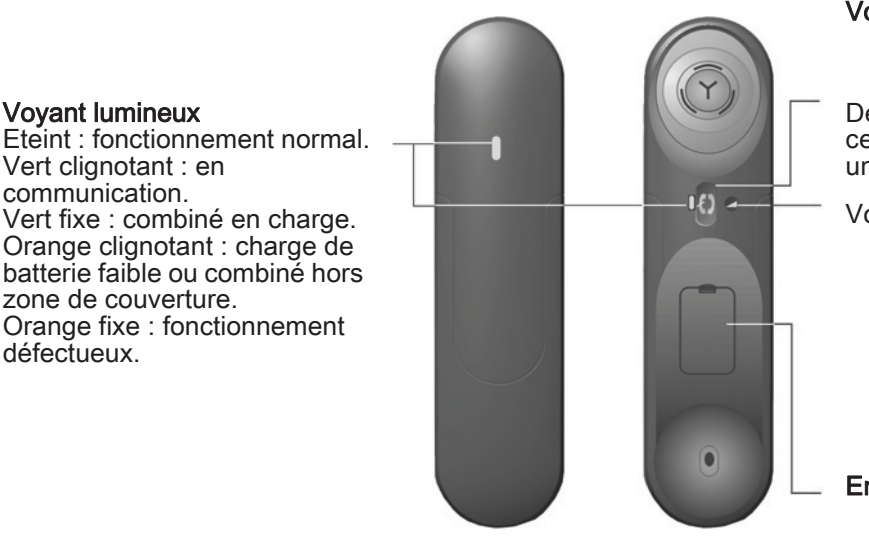

#### Touches Décrocher/Raccrocher et Volume/Secret

Décrocher/Raccrocher : appuyer sur cette touche pour prendre ou terminer un appel

Volume/Secret :

- · appuis courts successifs pour modifier le niveau sonore du combiné (3 niveaux)
- appui long pour activer ou désactiver le mode secret

Emplacement de la batterie.

Si le combiné Bluetooth se trouve sur sa base, vous n'avez pas besoin d'appuyer sur la touche décrocher/raccrocher pour prendre ou terminer un appel. Décrochez ou raccrochez simplement le combiné Bluetooth.

Pour installer le combiné IP Touch Bluetooth® Handset, se reporter au chapitre : Installer le combiné Alcatel-Lucent IP Touch Bluetooth® Wireless. Votre périphérique Bluetooth® doit être prêt pour l'appairage. Décrocher le combiné et effectuer un appui long simultanément sur les deux touches du téléphone. Vous entendez une sonnerie composée de trois notes et la DEL clignote en vert et orange. Le code PIN par défaut est 0000.

#### Installer ou remplacer la batterie du combiné Bluetooth

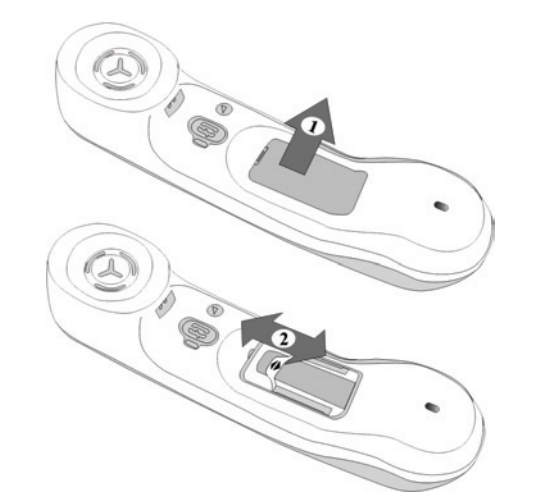

|   | <ul> <li>Soulever le cache de la batterie</li> </ul>                  |
|---|-----------------------------------------------------------------------|
| 2 | <ul> <li>Faire glisser la pièce de maintien de la batterie</li> </ul> |

La batterie se recharge lorsque le combiné Bluetooth est posé sur sa base.

Il y a un risque d'explosion si la batterie n'est pas remplacée correctement - utilisez uniquement une batterie avec la référence.

# Téléphoner

# 2.1 Changer le mot de passe par défault

Afin de bénéficier de toutes les fonctionnalités de votre poste, vous devez changer le mot de passe par défaut de votre poste (151515) par un nouveau mot de passe.

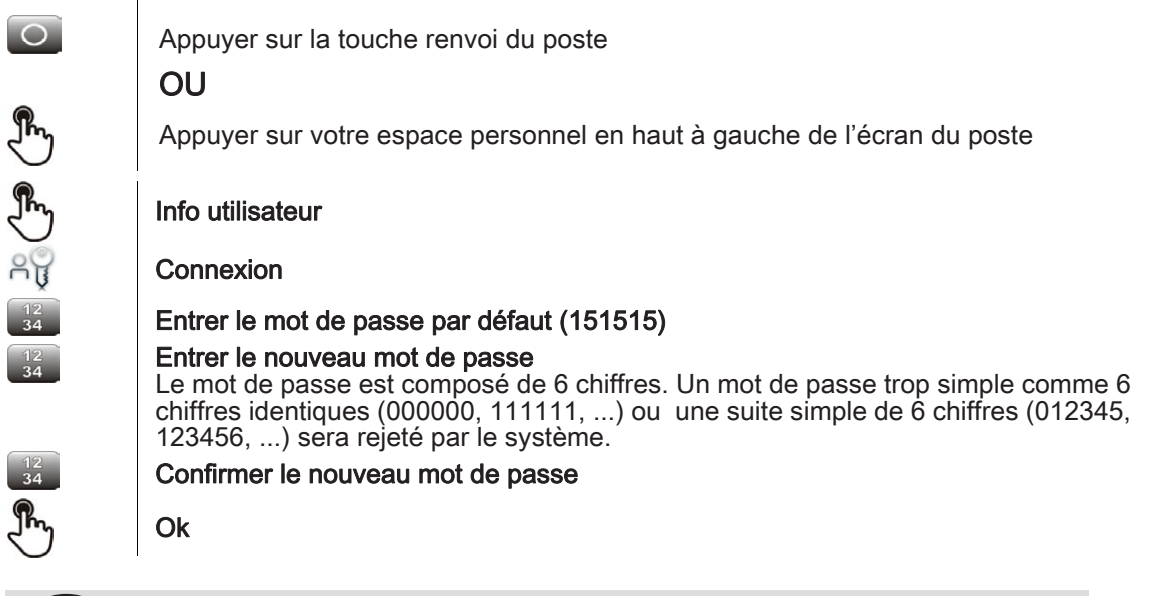

Pour des raisons de sécurité, nous recommandons de ne plus utiliser des mots de passe de 4 chiffres. Contactez votre installateur pour plus d'information.

## 2.2 Effectuer un appel

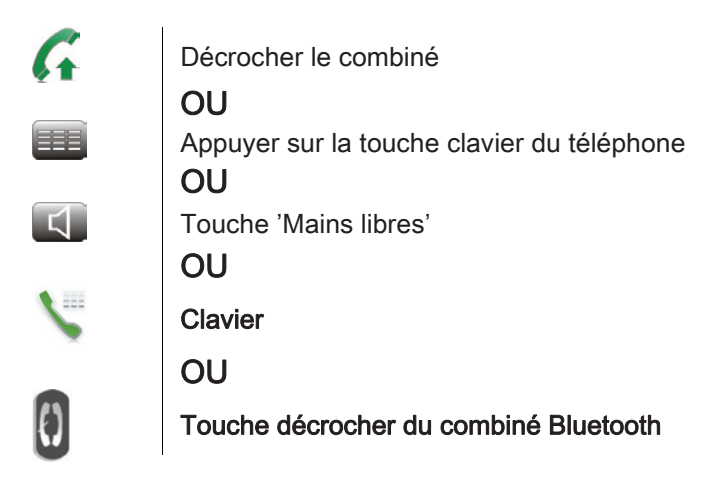

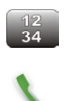

Composer le nº de votre correspondant

Appeler

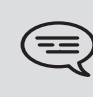

Pour émettre un appel vers l'extérieur, composez le code d'accès à l'extérieure avant de composer le numéro de votre correspondant Le code d'accès d'une ligne externe est généralement '0'. Vérifiez si nécessaire ce code auprès de votre administrateur.

## Terminer l'appel

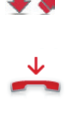

{)

Raccrocher le combiné OU Raccrocher

OU

Touche raccrocher du combiné Bluetooth

#### 2.3 Appeler par le répertoire personnel (Répertoire)

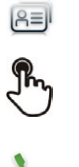

Sélectionner l'application Répertoire Sélectionner le correspondant à appeler Les informations concernant votre contact s'affichent à l'écran Appuyer sur l'icône d'appel pour appeler votre contact

Si plusieurs numéros sont enregistrés pour un même correspondant, sélectionnez le numéro souhaité.

#### 2.4 Appeler votre correspondant par son nom

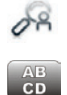

#### Rechercher

Entrer les premières lettres du nom de votre correspondant

Ok Les noms et prénoms des correspondants répondant à vos critères de recherche s'affichent

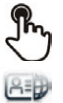

Appeler votre contact en le choisissant dans la liste

Si vous le souhaitez, vous pouvez également afficher la fiche complète de votre contact.

#### 2.5 Appeler depuis le journal d'appels

Tous les appels entrants, sortants ou manqués figurent dans le journal d'appel. Vous pouvez rappeler un numéro depuis le journal d'appels de votre téléphone.

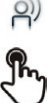

Sélectionner l'application

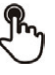

Historique

sélectionner le correspondant à appeler

#### Appeler

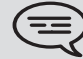

Si plusieurs numéros sont enregistrés pour un même correspondant, sélectionnez le numéro souhaité.

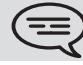

Vous pouvez également accéder à la fonction en sélectionnant l'aperçu de l'application Historique.

# 2.6 Rappeler l'un des derniers numéros composé

| e)                                                                       | Sélectionner l'application<br>Historique                                                  |  |
|--------------------------------------------------------------------------|-------------------------------------------------------------------------------------------|--|
|                                                                          | A partir du journal des appels, sélectioner un des derniers appels que vous avez composés |  |
| 7                                                                        | Appel émis décroché                                                                       |  |
| ★                                                                        | Appel émis non décroché                                                                   |  |
| 5                                                                        | Appeler                                                                                   |  |
| Vous pouvez également accéder à la fonction en sélectionnant l'aperçu de |                                                                                           |  |

l'application Historique

# 2.7 Appeler un correspondant à partir de l'application 'Favoris' (Favoris)

Favoris : Cette application contient les contacts favoris que vous avez sélectionnés à partir de votre répertoire personnel.

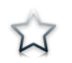

Sélectionner l'application **Favoris** 

L'ensemble des contacts définis comme favoris s'affiche

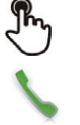

Sélectionner le correspondant à appeler

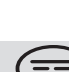

Si plusieurs numéros sont enregistrés pour un même correspondant, sélectionnez le numéro souhaité.

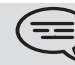

Vous pouvez également accéder à la fonction en sélectionnant l'aperçu de l'application Favoris.

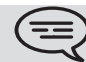

Se référer au chapitre : "Définir un contact en tant que contact favori "

## 2.8 Répondre à un appel

Appeler

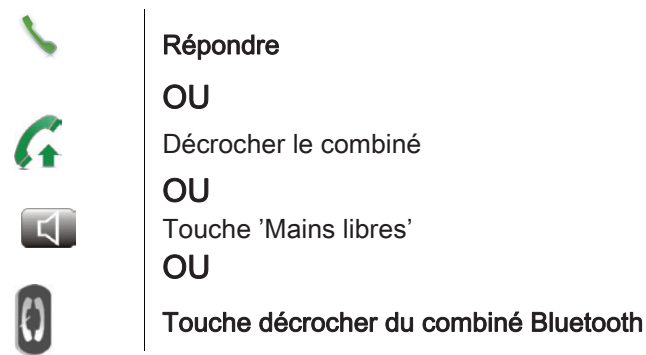

### Terminer l'appel

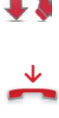

ł

Raccrocher le combiné **OU** 

Raccrocher

OU

Touche décrocher du combiné Bluetooth

### 2.9 Ignorer l'appel

Un correspondant cherche à vous joindre :

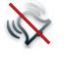

#### Ignorer

Votre poste ne sonne plus mais votre correspondant entend toujours la tonalité

Vous pouvez toujours répondre à un appel après l'avoir ignoré.

#### 2.10 Renvoyer un appel entrant

Un correspondant cherche à vous joindre : votre poste sonne. Renvoyer vers la messagerie vocale

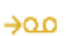

Dévier Mévo

L'appel est directement renvoyé sur votre messagerie vocale

Renvoyer vers un autre numéro

1

| ñ→ñ    | Renvoi                                                   |
|--------|----------------------------------------------------------|
|        | Appeler le destinataire du transfert :                   |
| 8ª     | Rechercher                                               |
|        | OU                                                       |
| Ĩ      | Sélectionner un correspondant depuis le journal d'appels |
| $\cup$ |                                                          |

L'appel est directement renvoyé

## 2.11 Téléphoner en mode 'Mains libres'

|          | Vous êtes en communication            |
|----------|---------------------------------------|
| $\Box$   | Touche 'Mains libres'                 |
|          | Sélectionner le mode audio souhaité : |
| <b>S</b> | Mains libres                          |
| 85       | Haut-parleur (Écout. grp)             |

#### Pour reprendre l'appel avec le combiné

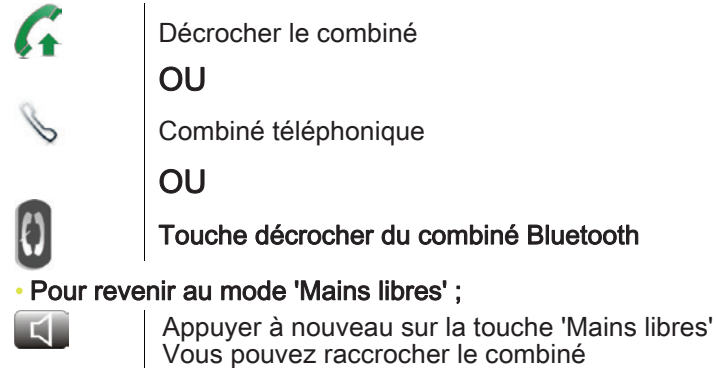

# 2.12 Recevoir un appel en interphonie (Interphonie)

Vous pouvez répondre sans avoir à décrocher. Lorsqu'un correspondant appelle, vous êtes alors directement connecté en mode mains libres. L'afficheur indique l'identité de l'appelant.

#### • Pour répondre en interphonie :

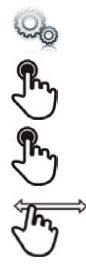

Sélectionner l'application Paramètres Application Téléphonie

Interphonie Oui / Non

# 2.13 Masquer mon identité

Il est possible de masquer votre identité avant d'envoyer votre appel.

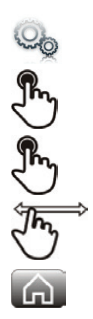

Sélectionner l'application Paramètres Application Téléphonie

Masquer identité Oui / Non

Retour à la page d'accueil

## 2.14 Journal d'appels d'un correspondant

Vous pouvez afficher le détail des appels de votre correspondant (appels reçus, manqués, demandes de rappel,...).

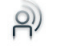

Sélectionner l'application Historique

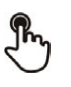

Sélectionner un correspondant depuis le journal d'appels

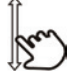

Les détails de votre correspondant s'affichent à l'écran dont le journal de tous ses appels (appels manqués, appels reçus, message vocal, ...).

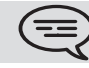

Vous pouvez également accéder à la fonction en sélectionnant l'aperçu de l'application Historique

# 2.15 Personnaliser le journal des appels

Depuis le journal d'appels, vous pouvez filtrer les appels affichés selon leur type : appels manqués, demandes de rappels, appels reçus,...

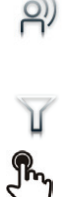

# Sélectionner l'application **Historique**

Filtrer

Sélectionner les types d'appels que vous voulez afficher : • Tout : tous les appels

- Appels manqués : les appels entrants non répondus **4**
- Rappel : les demandes de rappel 5

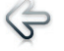

#### Retour

La personnalisation du journal des appels est activée

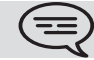

Le filtre reste actif après être sorti de l'application.

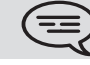

Vous pouvez également accéder à la fonction en sélectionnant l'aperçu de l'application Historique.

#### Afficher tous les appels

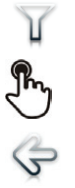

Filtrer Tout Retour

## 2.16 Supprimer un événement du journal d'appel

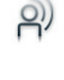

Sélectionner l'application **Historique** 

Appuyer sur l'événement téléphonique souhaité

Supprimer

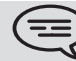

Vous pouvez également accéder à la fonction en sélectionnant l'aperçu de l'application Historique.

# 2.17 Supprimer plusieurs événements du journal d'appel

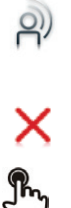

Ш

Sélectionner l'application **Historique** 

#### Tout effacer

Sélectionner le type d'événements à supprimer • Tout : tous les appels

- Appels manqués : les appels entrants non répondus
- Rappel : les demandes de rappel 5

Confirmer la suppression des événements du journal d'appel : **Supprimer** 

Vous pouvez également accéder à la fonction en sélectionnant l'aperçu de l'application Historique.

# En cours de communication

### 3.1 Mettre un correspondant en attente

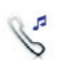

#### Vous êtes en communication

#### En attente

Votre correspondant est mis en attente

Votre correspondant entend une musique d'attente jusqu'à ce que vous repreniez l'appel

#### Reprendre le correspondant en attente

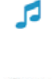

Sélectionner le correspondant en attente à partir du journal d'appels ou depuis la zone de notification **OU** 

#### Reprendre

Vous êtes à nouveau en conversation avec votre correspondant

#### 3.2 Appeler un second correspondant

Vous êtes en communication.

| 0)+       | Nouvel Appel                                                                                                    |
|-----------|----------------------------------------------------------------------------------------------------|
|           | Appelez le deuxième correspondant<br>A partir du clavier numérique, vous pouvez appeler le deuxième correspondant en<br>tapant directement son numéro ou à travers le journal d'appel, la liste de contacts,<br>la recherche par le nom ou la fonction Favoris. : |
| 12<br>34  | composer le nº de votre correspondant                                                                                                    |
| 8ª        | Rechercher                                                                                                    |
| 2         | Historique                                                                                                    |
| <u>ا=</u> | Répertoire                                                                                                    |
| Ŵ         | Favoris                                                                                                    |
|           |                                                                                                    |

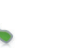

#### Appeler

Le premier correspondant est mis en attente

## 3.3 Passer d'un correspondant à l'autre (va et vient)

5

Vous êtes en communication avec un premier correspondant Un deuxième correspondant est en attente Passer d'un correspondant à un autre en sélectionnant le correspondant en attente dans le journal d'appels Vous êtes en communication avec le deuxième correspondant : votre premier correspondant est mis automatiquement en attente

# 3.4 Transférer un appel

En communication, pour transférer votre correspondant sur un autre poste :

Vous êtes en communication avec un premier correspondant

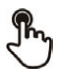

Appeler le destinataire du transfert (Se référer au chapitre : Appeler un second correspondant)

Si le destinataire du transfert répond :

ñ→ñ

Les deux correspondants sont mis en relation

Vous êtes en communication avec un premier correspondant. Un deuxième correspondant est en attente. Vous souhaitez mettre en relation le premier correspondant avec le second.

Ä<mark>→</mark>Ä

Transférer

Transférer

Les deux correspondants sont mis en relation

#### 3.5 Conférence à trois

Vous êtes en communication avec un premier correspondant. Un deuxième correspondant est en attente.

#### de Conférence

Vous êtes en conférence

#### Pour terminer la conférence

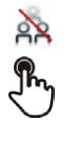

Stop conf Confirmer OU Raccrocher le combiné

#### 3.6 Vous isolez de votre correspondant (secret)

En communication, vous souhaitez que votre correspondant ne vous entende plus.

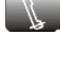

Appuyez sur la touche 'Muet' de votre poste Le mode 'Secret' est activé (la touche est bleue) Votre correspondant ne vous entend plus

Appuyer à nouveau sur la touche pour revenir en mode normal

#### OU

Appuyez longuement sur la touche 'Muet' du combiné sans fil IP Touch Appuyer à nouveau sur la touche pour revenir en mode normal

# 3.7 Fréquence vocale

En cours de communication, vous devez parfois émettre des codes en fréquences vocales, par exemple dans le cadre d'un serveur vocal, d'un standard automatique ou d'un répondeur consulté à distance.

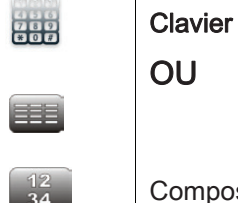

Composer les codes souhaités

#### 3.8 Enregistrer la conversation en cours

En cours de communication avec une ou plusieurs personnes, vous pouvez enregistrer la conversation.

| 0  | • |
|----|---|
| 11 |   |
|    | 0 |

6.6

| En cours de communication, pour enregistrer la conversation :                                                       |
|----------------------------------------------------------------------------------------------------|
| Enregistrer                                                                                                    |
| Enregistrement en cours                                                                                             |
| Vous pouvez à tout moment mettre l'enregistrement sur pause, reprendre l'enregistrement ou arrêter l'enregistrement |
| Pause                                                                                                    |
| Reprendre                                                                                                    |
| Stop                                                                                                    |
|                                                                                                    |

L'utilisateur doit avoir les droits nécessaires pour utiliser cette fonction

# Gérer ses contacts

# 1

# 4.1 Définir un contact

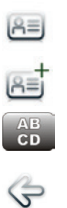

Sélectionner l'application **Répertoire Nouveau contact** Renseigner la fiche du contact. Vous devez entrer au moins un nom.

Retour

Votre contact est enregistré dans votre répertoire

Pour un numéro externe, composez le numéro sans composer le code d'accès à une ligne extérieure. Préférez le format canonique; par exemple +33 390670000.

# 4.2 Ajouter un contact à partir du journal d'appel

|            | Sélectionner l'application<br>Historique |
|------------|------------------------------------------|
| r.         | Sélectionnner le correspondant           |
| <u>(8≡</u> | Ajouter                                  |
| AB<br>CD   | Renseigner la fiche du contact           |
| Ş          | Retour                                   |

# 4.3 Ajouter un contact dans votre liste de contacts à partir de la recherche par le nom

Lorsque vous cherchez un contact dans le répertoire de l'entreprise, vous pouvez le rajouter dans votre liste de contacts.

| 0ª | Rechercher                                                                                                    |
|----|----------------------------------------------------------------------------------------------------|
|    | Entrer les premières lettres du nom de votre correspondant<br><b>Ok</b><br>Les noms et prénoms des correspondants répondant à vos critères de recherche<br>s'affichent |
|    | Sélectionner la fiche du contact                                                                                                    |
|    | <b>Copier</b><br>Ajouter un contact dans votre liste de contacts à partir de la recherche par le nom                                                                   |

# 4.4 Appeler par le répertoire personnel (Répertoire)

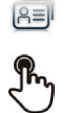

Sélectionner l'application **Répertoire** 

#### sélectionner le correspondant à appeler

Les informations concernant votre contact s'affichent à l'écran

Appuyer sur l'icône d'appel pour appeler votre contact

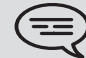

Si plusieurs numéros sont enregistrés pour un même correspondant, sélectionnez le numéro souhaité.

# 4.5 Modifier un contact

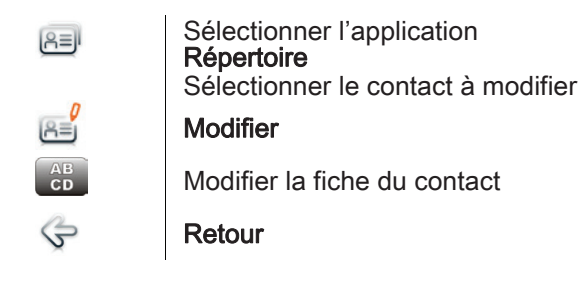

■) Vous pouvez modifier un contact en cours de communication.

#### 4.6 Supprimer un contact

Oui

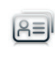

R≡

Sélectionner l'application Répertoire Sélectionner le contact à supprimer Supprimer Supprimer contact ?

# 4.7 Définir un contact en tant que contact favori (Favoris)

Les contacts les plus fréquemment appelés peuvent être définis comme des contacts favoris. Les contacts favoris sont affichés dans l'application Favoris.

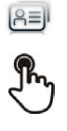

W

Sélectionner l'application **Répertoire** 

Sélectionner le contact à ajouter dans les contacts favoris

**Favoris** Le contact est ajouté aux favoris

Le voyant lumineux associé à la touche s'allume

Le voyant vert allumé indique que le contact est dans les favoris.

#### Pour enlever un contact des favoris

| REI<br>Phys | Sélectionner l'application<br><b>Répertoire</b><br>Sélectionner le contact à retirer des Favoris       |
|-------------|----------------------------------------------------------------------------------------------------|
| ਪੇ<br>ਪ     | <b>Favoris</b><br>Le contact est retiré des Favoris<br>Le voyant lumineux associé à la touche s'éteint |

# Rester en contact

#### 5.1 Détails de votre poste

OU

Vous souhaitez connaître toutes les informations du poste comme le numéro pour vous joindre ou l'état de renvoi du poste,.

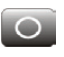

Appuyer sur la touche renvoi du poste

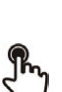

Appuyer sur votre espace personnel en haut à gauche de l'écran du poste

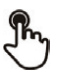

Info utilisateur

#### 5.2 Définir un renvoi

Votre poste vous permet de définir plusieurs types de renvoi.

Renvoi immédiat

Tous vos appels sont renvoyés immédiatement vers un autre poste ou la messagerie vocale

Renvoi si occupé •

Tous vos appels sont renvoyés vers un autre poste ou la messagerie vocale lorsque vous êtes déjà en ligne

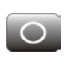

Appuyer sur la touche renvoi du poste

OU

Appuyer sur votre espace personnel en haut à gauche de l'écran du poste

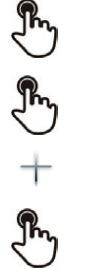

# Renvois

Ajouter

Selectionner le type de renvoi à programmer • Renvoi immédiat

- Renvoi si occupé

Suivant

#### Renvoyer vos appels vers un autre poste

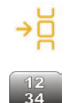

<u>၂</u>m

D

Autre

Entrer le numéro destinataire du renvoi

Valider

Le renvoi est ajouté à la liste de renvois prédéfinis Vous pouvez l'activer immédiatement ou ultérieurement

#### Renvoyer vos appels vers la messagrie vocale

| ~ | -  | - |
|---|----|---|
| - | c) | • |
|   | -  | ~ |

| Message vocal |  |
|---------------|--|
|---------------|--|

| Sauvegarder                                           |
|-------------------------------------------------------|
| Enregistrer le renvoi                                 |
| Le renvoi est ajouté à la liste de renvois prédéfinis |
| Vous pouvez l'activer immédiatement ou ultérieurement |

## 5.3 Activer un renvoi prédéfini

Votre poste vous permet d'activer des renvois prédéfinis ou les renvois que vous avez préalablement créés.

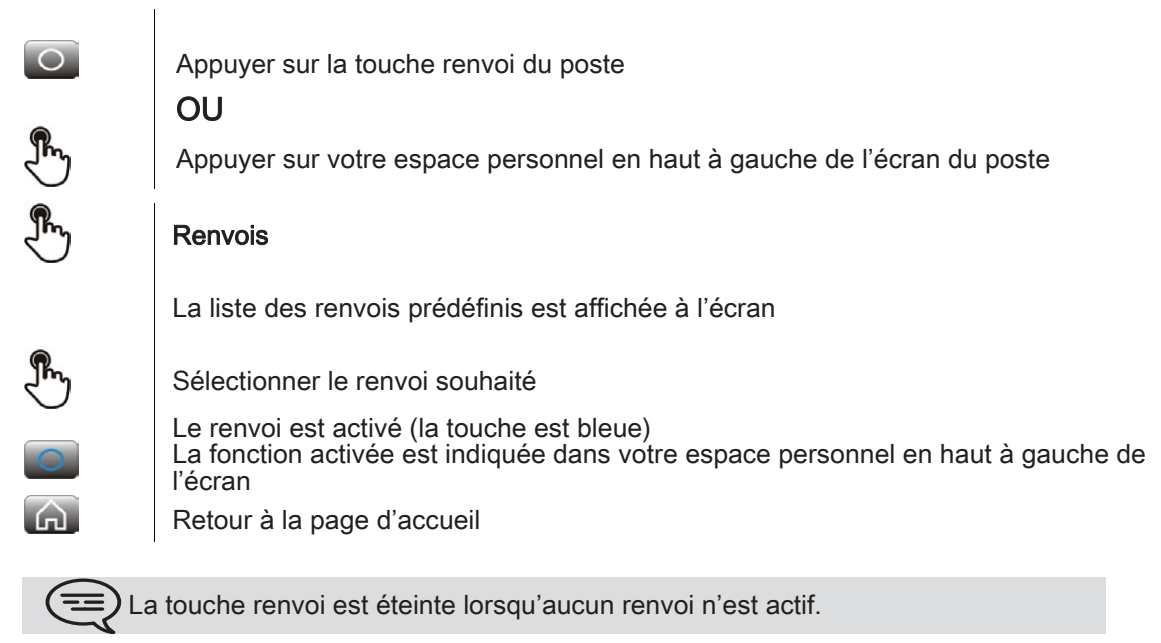

#### 5.4 Renvoi immédiat vers messagerie vocale

Vous devez définir un renvoi avant de pouvoir l'activer

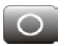

Appuyer sur la touche renvoi du poste

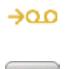

Message vocal

Le renvoi est activé (la touche est bleue) La fonction activée est indiquée dans votre espace personnel en haut à gauche de l'écran

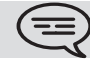

La touche renvoi est éteinte lorsqu'aucun renvoi n'est actif.

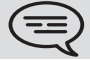

Lorsque vous créez un renvoi, il sera conservé dans la liste de renvois pour pouvoir le réutiliser.

# 5.5 Consulter votre messagerie vocale visuelle

La messagerie vocale visuelle permet d'afficher et de gérer l'ensemble des messages vocaux déposés par vos correspondants.

| Thy              | Vous êtes notifiés d'un nouveau message vocal (zone de notification)<br>Appuver sur la notification de messages vocaux située dans la partie médiane |
|------------------|----------------------------------------------------------------------------------------------------|
| $\cup$           | supérieure de l'écran<br>OU                                                                                                    |
| 2)               | Sélectionner l'application<br>Historique                                                                                                    |
| 00               | Message vocal<br>Sélectionner le correspondant qui vous a laissé un message vocal<br>OU                                                              |
| 90               | Appuyer sur la touche messagerie vocale depuis la page d'accueil                                                                                     |
|                  | Les informations concernant votre contact s'affichent à l'écran                                                                                      |
| $\triangleright$ | Ecouter le message                                                                                                    |
| 00               | Pauser Mévo<br>Faire une pause pendant l'écoute du message                                                                                           |
|                  | Stop Mévo<br>Arrêter l'écoute                                                                                                    |
|                  | Lorsque la lecture est terminée, vous pouvez :                                                                                                    |
| 5                | Rappel<br>Rappeler l'émetteur du message                                                                                                    |
| $\times$         | <b>Supprimer</b><br>Effacer le message courant                                                                                                    |
| ×                | Tout effacer<br>Supprimer tous les messages                                                                                                    |
| 12<br>34         | Appel Mévo<br>Consulter votre messagerie vocale<br>Mot de passe<br>Entrez votre mot de passe<br>Suivez les instructions du guide vocal               |

#### 5.6 Annuler le renvoi

Un renvoi est actif (touche renvoi allumée).

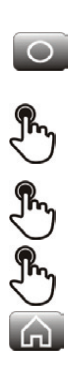

Appuyer sur la touche renvoi du poste

Appuyer sur votre espace personnel en haut à gauche de l'écran du poste

Renvois

OU

Mon téléphone de bureau

Retour à la page d'accueil

# 5.7 Modifier le renvoi

Vous pouvez modifier les renvois que vous avez créés.

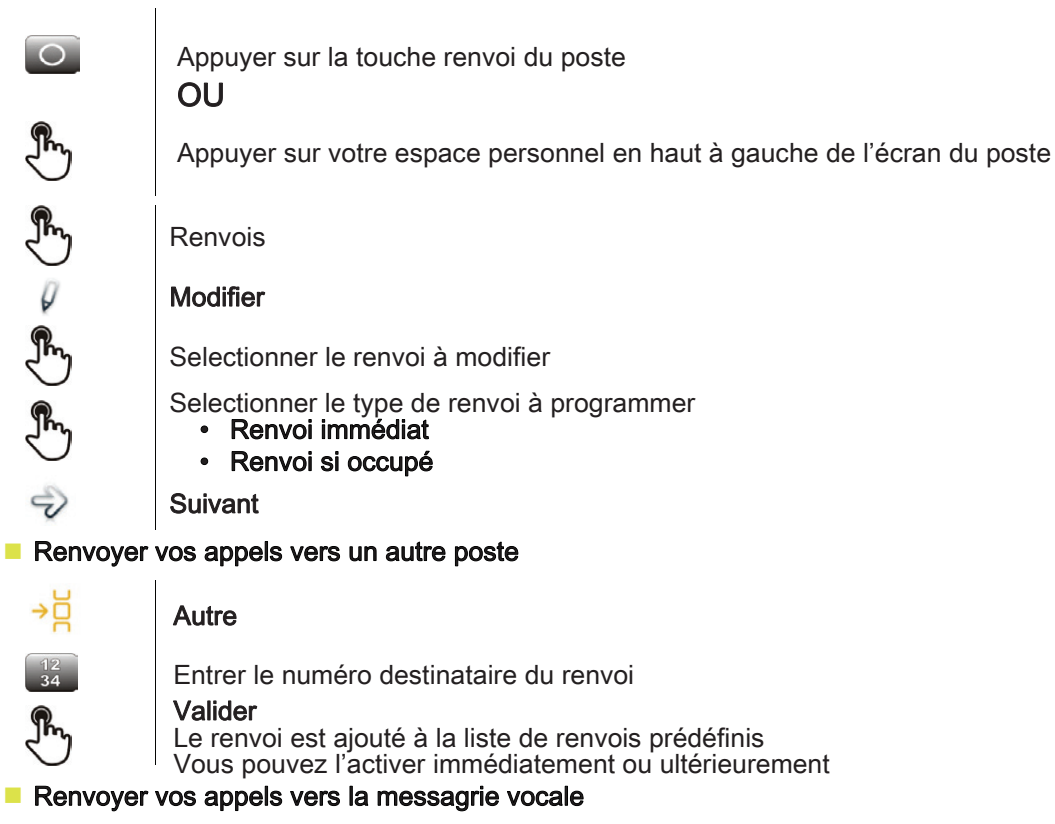

| - | ~   | ~ |  |
|---|-----|---|--|
|   | C 1 | - |  |
| - | -   |   |  |
|   |     |   |  |

#### Message vocal

Sauvegarder

Enregistrer le renvoi Le renvoi est ajouté à la liste de renvois prédéfinis Vous pouvez l'activer immédiatement ou ultérieurement

# 5.8 Supprimer un renvoi

Vous pouvez supprimer les renvois que vous avez créés.

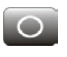

# Appuyer sur la touche renvoi du poste

OU

Appuyer sur votre espace personnel en haut à gauche de l'écran du poste

| L | II |  |
|---|----|--|
|   |    |  |
|   |    |  |

#### Supprimer

Sélectionner le renvoi à supprimer Oui

Confirmer la suppression

# Clavier

# 6.1 Changer de type de clavier

Pendant l'édition d'un texte, vous pouvez changer le type de clavier correspondant à la langue utilisée : AZERTY, QWERTY, QWERTZ

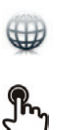

Le clavier est affiché à l'écran

Sélectionner le type de clavier (AZERTY, QWERTY, QWERTZ,...)

OK Valider votre choix

# 6.2 Supprimer un caractère

Lorsque vous éditez un texte vous pouvez effectuer une correction.

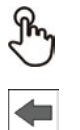

Positionner le curseur après le texte à supprimer en touchant l'écran

Appuyer sur la touche suppression de votre clavier

Lorsque vous éditez un texte, vous pouvez supprimer plusieurs caractères en une seule fois

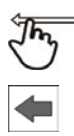

Positionner le curseur devant le premier caractère à supprimer et déplacer le doigt jusqu'au dernier caractère à supprimer tout en restant en contact avec l'écran

Appuyer sur la touche suppression de votre clavier

# 6.3 Ecrire en majuscule

Par défaut, vous tapez des caractères en minuscule.

| P        | Appuyer une fois sur cette touche                                                                                     |
|----------|----------------------------------------------------------------------------------------------------|
| AB<br>CD | Le prochain caractère sera affiché en majuscule, puis vous repasserez automatiquement en mode minuscule               |
| P        | Appuyer deux fois sur cette touche. Le voyant lumineux associé à la touche s'allume.                                  |
| AB<br>CD | Le mode majuscule est utilisé pour tous les caractères tapés                                                          |
| Ŷ        | Pour revenir au mode minuscule, appuyer à nouveau sur cette touche<br>Le voyant lumineux associé à la touche s'éteint |

≡) Le voyant vert au niveau de la touche est allumé. Le mode majuscule est verrouillé.

# 6.4 Ecrire des chiffres

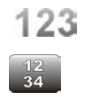

123

Appuyer une fois sur cette touche Le voyant lumineux associé à la touche s'allume Taper plusieurs chiffres Pour revenir au mode alphabétique, appuyer à nouveau sur cette touche Le voyant lumineux associé à la touche s'éteint

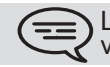

Le voyant vert au niveau de la touche est allumé. Le clavier numérique est verrouillé.

# 6.5 Ecrire des caractères spéciaux

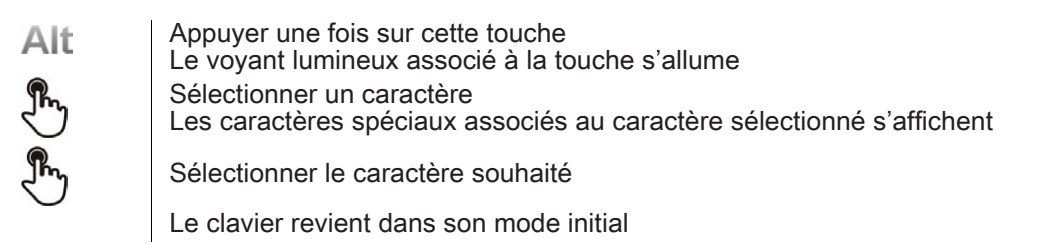

# Votre poste s'ajuste à vos besoins

# Définir la langue de votre téléphone

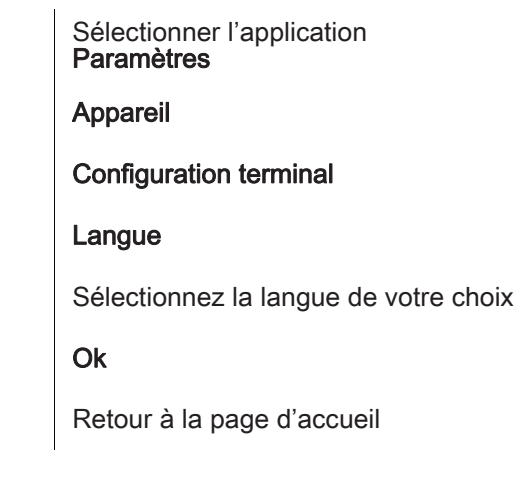

# 7.2 Les favoris

Cette application contient les contacts favoris que vous avez sélectionnés à partir de votre répertoire personnel (Répertoire).

Les contacts les plus fréquemment appelés peuvent être définis comme des contacts favoris.

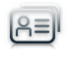

Sélectionner l'application **Répertoire** 

Sélectionner le contact à ajouter dans les contacts favoris

Favoris Le contact est ajouté aux favoris

Le voyant lumineux associé à la touche s'allume

(==) Le voyant vert allumé indique que le contact est dans les favoris.

Vous pouvez ainsi appeler directement vos correspondants sans passer par le répertoire personnel.

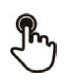

Depuis la page d'accueil : **Favoris** Sélectionnner le correspondant

Ŵ

m

Sélectionner l'application Favoris

Sélectionnner le correspondant

Pour enlever un contact des favoris

OU

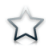

Favoris Le voyant lumineux associé à la fonction s'éteint

# 7.3 Verrouiller / Déverrouiller votre poste

Lorsque le poste est verrouillé, vous pouvez uniquement appeler des numéros spéciaux comme les urgences, la sécurité ou le standard (3 au maximum configurés par l'administrateur).

#### Verrouiller votre poste

| 0        | Appuyer sur la touche renvoi du poste                                   |
|----------|-------------------------------------------------------------------------|
|          | OU                                                                      |
| Ð        | Appuyer sur votre espace personnel en haut à gauche de l'écran du poste |
| <b>F</b> | Info utilisateur                                                        |
| 0        | Verrouiller                                                             |
| 0        | Confirmer :<br><b>Verrouiller</b><br>Poste verrouillé.                  |

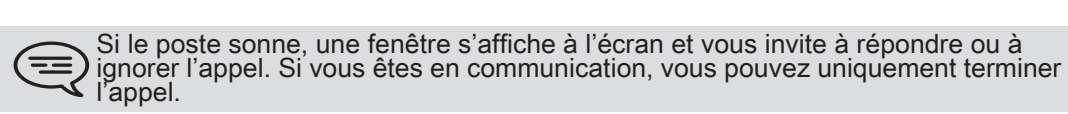

#### Depuis la page d'accueil

0

Verrouiller

Confirmer : Verrouiller

Poste verrouillé

Sélectionner l'application

Pour verrouiller votre poste depuis la page d'accueil, vous devez paramétrer la fonction :

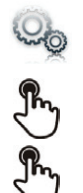

0

Application

Paramètres

Verrouiller

Bouton verrouiller Activer la fonction

Déverrouiller votre poste

Entrer votre mot de passe pour déverrouiller le poste

# 7.4 Verrouillage automatique

Lorsque l'écran se met en veille, le téléphone se vérrouille.

#### Activer le verrouillage automatique

So et et fr

Sélectionner l'application Paramètres

Application

Verrouiller

Lock on backlight off Activer la fonction · Définir le délai de mise en veille du téléphone et de verrouillage

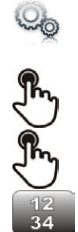

Paramètres Application

Economiseur d'écran

Sélectionner l'application

Delai éclairage écran Définir le délai de mise en veille du téléphone

## Déverrouiller votre poste

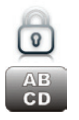

Entrer votre mot de passe pour déverrouiller le poste

# 7.5 Régler votre sonnerie

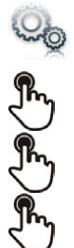

Sélectionner l'application **Paramètres** 

Appareil

Audio

Votre poste contient plusieurs mélodies que vous pouvez assigner à différents types d'appel Sonnerie appel interne Sonnerie appel externe Sonnerie spéciale Sonnerie évènements

Choisir la sonnerie à associer à chaque type d'appel Valider votre choix

# 7.6 Activer/désactiver le mode silence

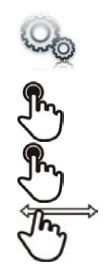

Sélectionner l'application **Paramètres** 

Appareil

Audio

Sonnerie silencieuse Activer ou désactiver la fonction

# 7.7 Bips avant sonnerie

Vous pouvez choisir de faire précéder la sonnerie de 1, 2 ou 3 bips

| e e e e e e e e e e e e e e e e e e e | Sélectionner l'application<br>Paramètres                                                                                                    |
|---------------------------------------|----------------------------------------------------------------------------------------------------|
| r<br>E                                | Appareil                                                                                                    |
| Ŀ                                     | Audio                                                                                                    |
| <b>F</b>                              | Bip avant sonnerie                                                                                                    |
| Ð                                     | Bip avant sonnerie                                                                                                    |
| un bip                                | <ul> <li>un bip : Un bip avant sonnerie</li> <li>deux bips : Deux bips avant sonnerie</li> <li>trois bips : Trois bips avant sonnerie</li> <li>aucun bip : Sonnerie sans bip</li> </ul> |
| B                                     | <b>Ok</b><br>Valider votre choix                                                                                                    |

# 7.8 Sonnerie progressive

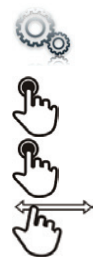

Sélectionner l'application **Paramètres** 

Appareil

Audio

**De + en + fort** Activer ou désactiver la fonction

## 7.9 Régler le volume de la sonnerie

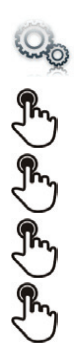

Sélectionner l'application Paramètres

Appareil

Audio

Volume sonnerie

Régler le volume de la sonnerie (0 à 9)

# 7.10 Régler le volume de la sonnerie pendant la présentation d'un appel

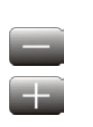

Le téléphone sonne à la réception d'un appel Diminuer le volume

Augmenter le volume

# 7.11 Régler le volume sonore du haut-parleur ou du combiné

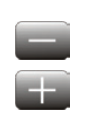

En communication, pour régler le niveau sonore du haut-parleur ou du combiné: Diminuer le volume

Augmenter le volume

# 7.12 Activer / désactiver la vibration des touches

Lorsque vous appuyez sur une touche de votre téléphone, une vibration confirme que l'appui sur cette touche est bien pris en compte par le système.

Pour activer ou désactiver la vibration des touches :

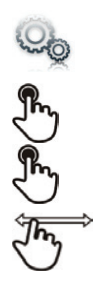

Sélectionner l'application **Paramètres** 

Appareil

**Configuration terminal** 

**Retour haptique** Activer ou désactiver la fonction

# 7.13 Activer le mode casque

Sur le côté du téléphone, des prises vous permettent de brancher casques et microphones externe. Contactez votre revendeur pour avoir des informations sur les différents modèles de casques.

Par défaut, la prise jack de votre téléphone peut être utilisée pour connecter un casque, un kit mains libres ou un haut parleur.

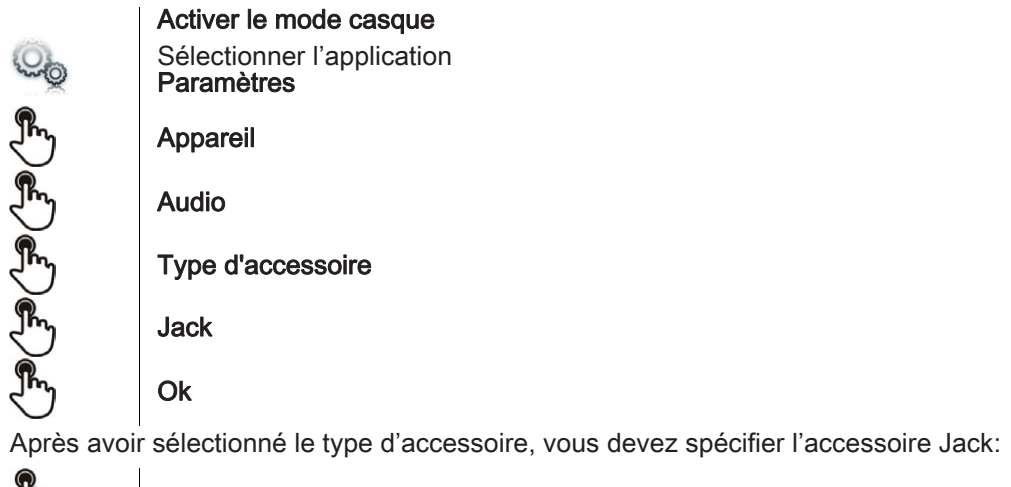

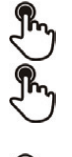

Accessoire Jack

- casque
- · mains libres
- haut-parleur •

Ok

# 7.14 Installer un périphérique Bluetooth (appairage)

Vous pouvez utiliser des périphériques Bluetooth avec votre téléphone comme un combiné ou un casque Bluetooth.

Avant de pouvoir utiliser votre périphérique Bluetooth, celui-ci doit être appairé au poste. Afin de réaliser cet appairage, le périphérique Bluetooth doit être en mode découvrable. Consultez la documentation de votre périphérique Bluetooth pour activer le mode découvrable.

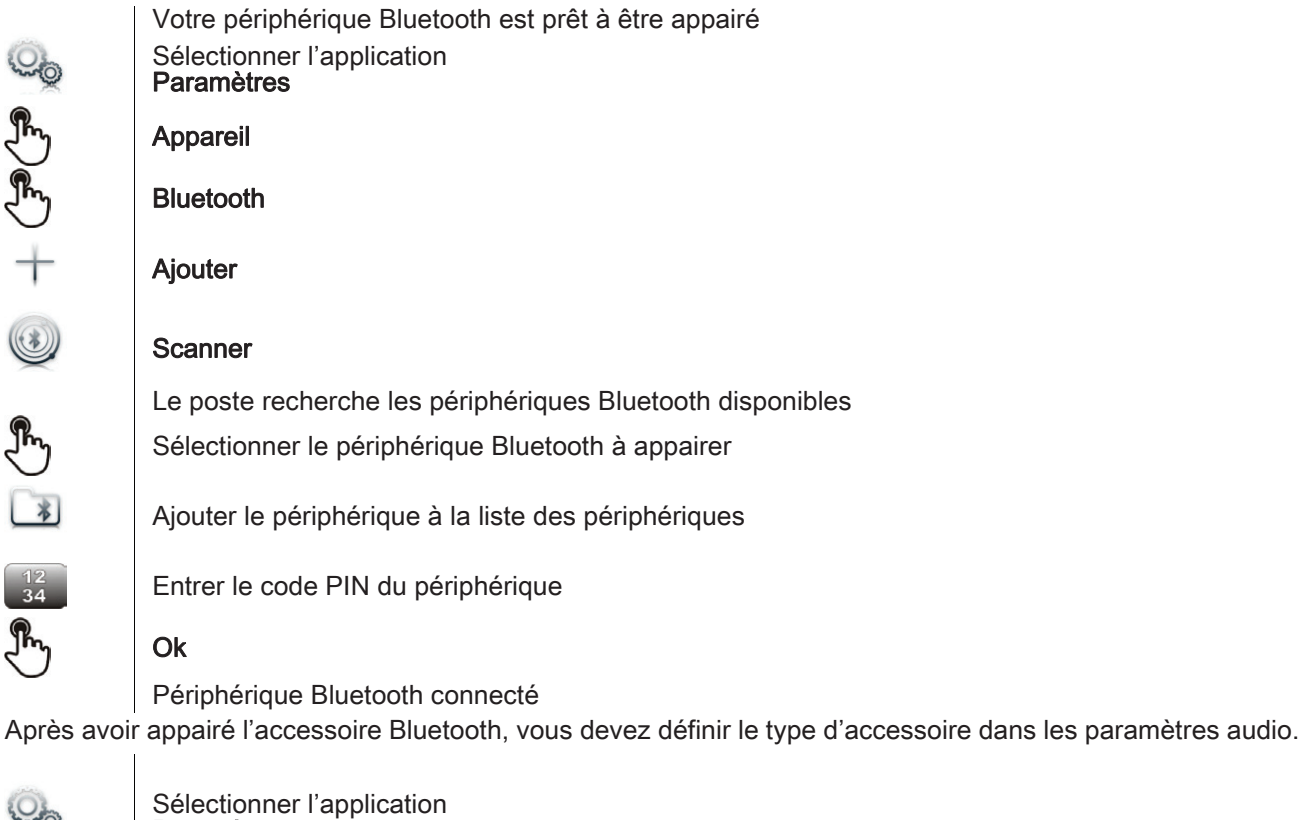

| Co Co | Sélectionner l'application<br>Paramètres |
|-------|------------------------------------------|
| B     | Appareil                                 |
| Ð     | Audio                                    |
| Ð     | Type d'accessoire                        |
| Ð     | Bluetooth                                |
| Ð     | Ok                                       |
|       | · · · · · ·                              |

Après avoir sélectionné le type d'accessoire, vous devez spécifier l'accessoire Jack :

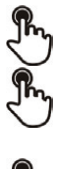

#### Accessoire bluetooth

- casque
- mains libres
- haut-parleur

Ok

# 7.15 Installer le combiné Alcatel-Lucent IP Touch Bluetooth® Wireless

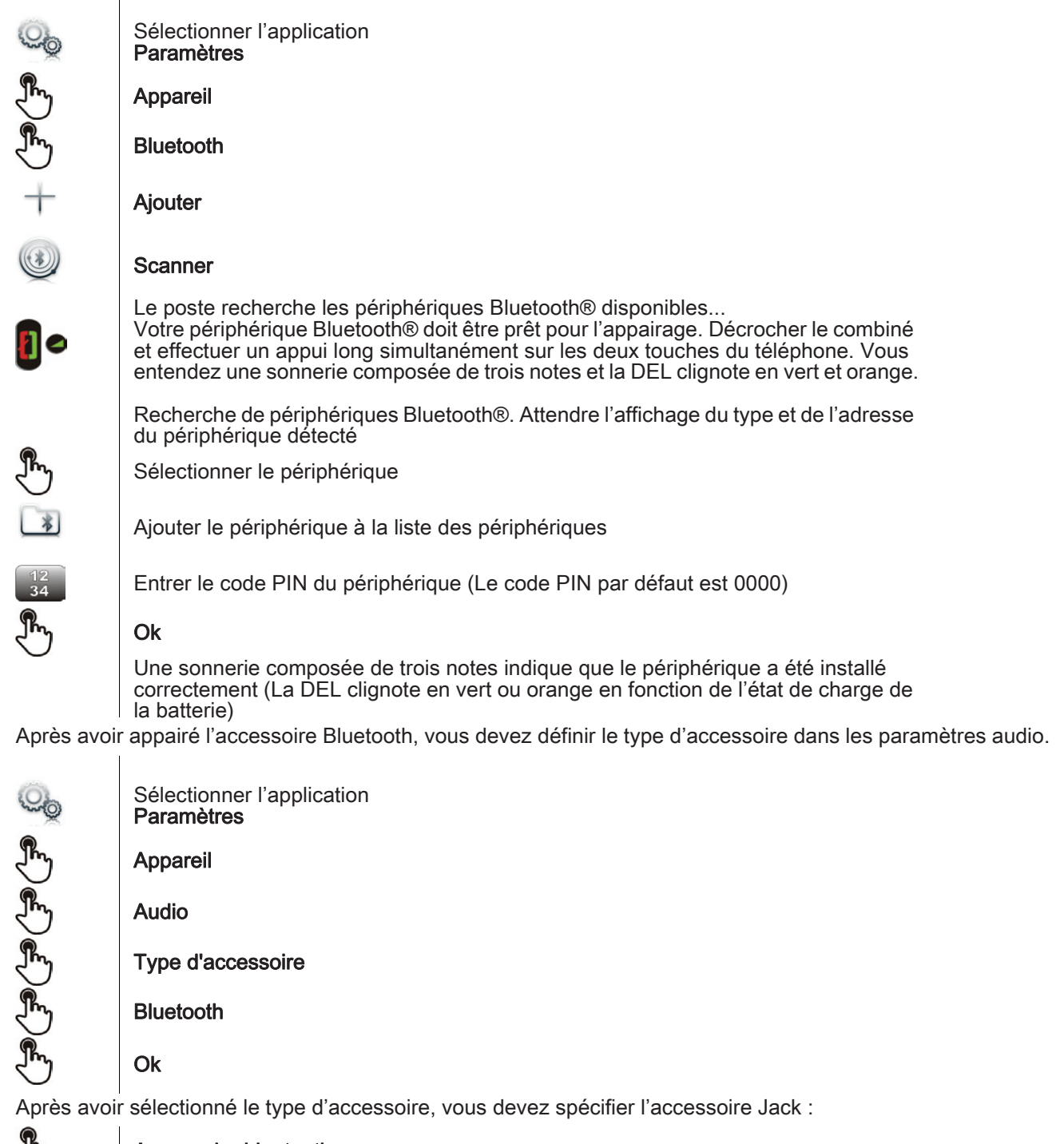

| Accessoire bluetooth |
|----------------------|
| casque               |
| Ok                   |

#### Messages d'erreur

| Le combiné Bluetooth® émet une séquence de 4 bips.                                                            | Votre poste est d'une génération antérieure à<br>celle de votre combiné Bluetooth® |
|----------------------------------------------------------------------------------------------------|------------------------------------------------------------------------------------|
| Le poste affiche un message d'erreur indiquant<br>que le poste et le combiné Bluetooth® sont<br>incompatibles | Votre combiné Bluetooth® est d'une<br>génération ultérieure à celle de votre poste |

# 7.16 Désinstaller le périphérique Bluetooth® (désappairage)

| Co.      | Sélectionner l'application<br>Paramètres                |
|----------|---------------------------------------------------------|
| Ð        | Appareil                                                |
| Ð        | Bluetooth                                               |
| Ð        | Sélectionner le périphérique Bluetooth® à désinstaller  |
| $\times$ | Supprimer                                               |
|          | Le périphérique Bluetooth® est désinstallé (désappairé) |

## 7.17 Dispositif d'aide à l'écoute

Si vous utilisez votre téléphone avec un appareil auditif, vous devez installer et activer le dispositif d'aide à l'écoute (HAC) pour éviter de subir toute gêne auditive.

Installer le dispositif d'aide à l'écoute conformément à la notice d'utilisation livré avec le kit Sélectionner l'application

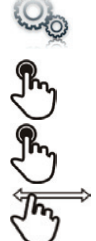

# Appareil

Paramètres

Audio

Aide audio Activer la fonction : OUI Le dispositif d'aide à l'écoute est activé

# 7.18 Activer la fonction loupe

Vous devez être identifié comme administrateur pour modifier cette fonction.

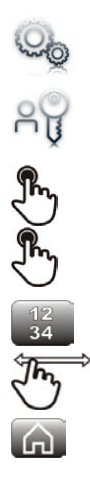

Sélectionner l'application Paramètres Admin Appareil Configuration terminal Entrer le mot de passe administrateur Activer loupe

Activer ou désactiver la fonction

Retour à la page d'accueil

# 7.19 Loupe

La fonction loupe vous permet d'agrandir la zone active de l'écran.

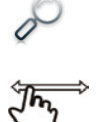

#### Loupe

La loupe devient verte quand elle est active La zone active de l'écran est grossie. Vous pouvez déplacer cette zone à l'endroit de l'écran que vous souhaitez zoomer

Appuyer à nouveau sur la touche pour revenir à l'affichage normal ; : Loupe

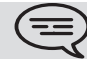

La barre d'application ne peut pas être zoomée.

La fonction loupe doit être activée pour être utilisée.

# 7.20 Programmer une alarme

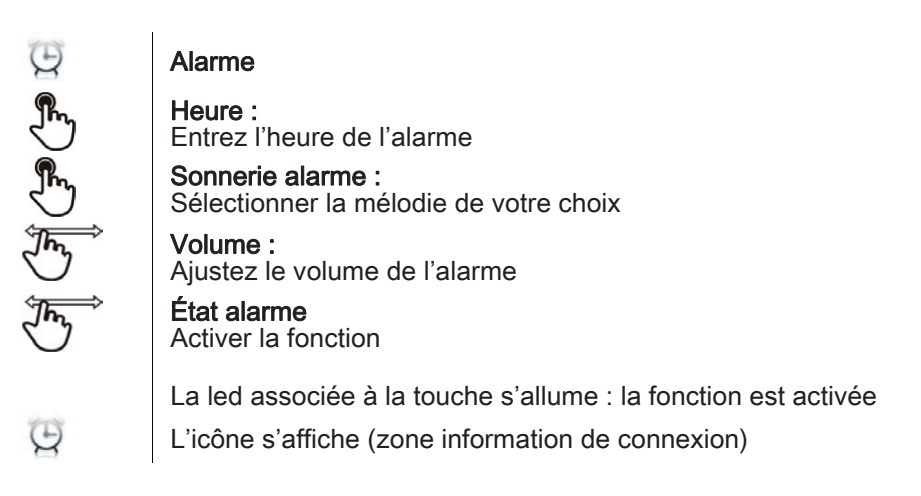

Lorsque la sonnerie d'alarme retentit, vous pouvez arrêter la sonnerie d'alarme ou demander une répétition de l'alarme.

## 7.21 Gestionnaire de fichiers

Cette application vous permet de gérer les fichiers audio, les images, les web radios et autres médias.

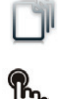

#### Sélectionner l'application **Mes fichiers**

Sélectionner le type de fichier souhaité :

 Audio Image

Tous les fichiers de même type, disponibles sur le poste ou sur un périphérique de stockage connecté au port USB, s'affichent. Vous pouvez ainsi gérer les fichiers multimédia de votre poste.

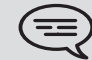

Si le périphérique de stockage USB contient un grand nombre de fichiers, le temps d'affichage peut prendre quelques minutes

# 7.22 Supprimer un fichier

|            | Sélectionner l'application<br>Mes fichiers                       |
|------------|------------------------------------------------------------------|
| Ð          | Sélectionner le type de fichier souhaité :<br>• Audio<br>• Image |
|            | Entrer dans le mode suppression<br><b>Supprimer</b>              |
| R          | Sélectionner le fichier à supprimer                              |
| Oui<br>Non | Confirmer la suppression                                         |
|            | Sortir du mode suppression                                       |
|            |                                                                  |

Vous ne pouvez pas supprimer un fichier stocké sur un périphérique externe.

# 7.23 Renommer un fichier

|           | Sélectionner l'application<br>Mes fichiers                                |
|-----------|---------------------------------------------------------------------------|
|           | Sélectionner le type de fichier souhaité :<br>• Audio<br>• Image          |
| B         | Sélectionner le fichier à renommer                                        |
| <b>—</b>  | Renommer                                                                  |
| AB<br>CD  | Entrer le nouveau nom du fichier                                          |
| Ð         | OK<br>Valider                                                             |
| $\otimes$ | OU<br>Abandonner l'opération<br>Annuler                                   |
|           | ous ne pouvez pas renommer un fichier stocké sur un périphérique externe. |

# 7.24 Copier un fichier du périphérique externe vers la mémoire interne du poste

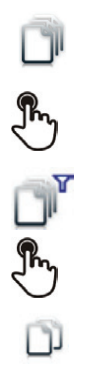

Sélectionner l'application Mes fichiers Sélectionner le type de fichier souhaité : • Audio • Image Filtres Sélectionner le périphérique de stockage Sélectionner le fichier à copier Copier

## 7.25 Ecouter un fichier audio

|                  | Sélectionner l'application<br>Mes fichiers                                                                                                    |
|------------------|----------------------------------------------------------------------------------------------------|
| m                | Audio                                                                                                    |
|                  | Filtres<br>Affiche les fichiers suivant le périphérique de stockage sélectionné (mémoire interne<br>du poste ou périphérique externe de stockage) |
| m                | Sélectionner le fichier audio                                                                                                    |
|                  | Son écoute est automatiquement lancée<br>Pause<br><b>Pause</b>                                                                                    |
| $\triangleright$ | Pour reprendre l'écoute :<br>Lecture                                                                                                    |
|                  | Pour stopper l'écoute :<br><b>Arrêter</b>                                                                                                    |
|                  |                                                                                                    |

2

2

Lors de la sortie d'usine de votre poste, les fichiers audio chargés sur le poste My IC Phone sont la propriété d'Alcatel-Lucent, et peuvent être utilisés en tant que tel. Lorsqu'un installateur ou un utilisateur télécharge un fichier audio à partir d'un périphérique USB, il sont responsables des exigences liées aux droits de propriété intellectuelle de ces téléchargements.

#### 7.26 Jouer tous les fichiers audio

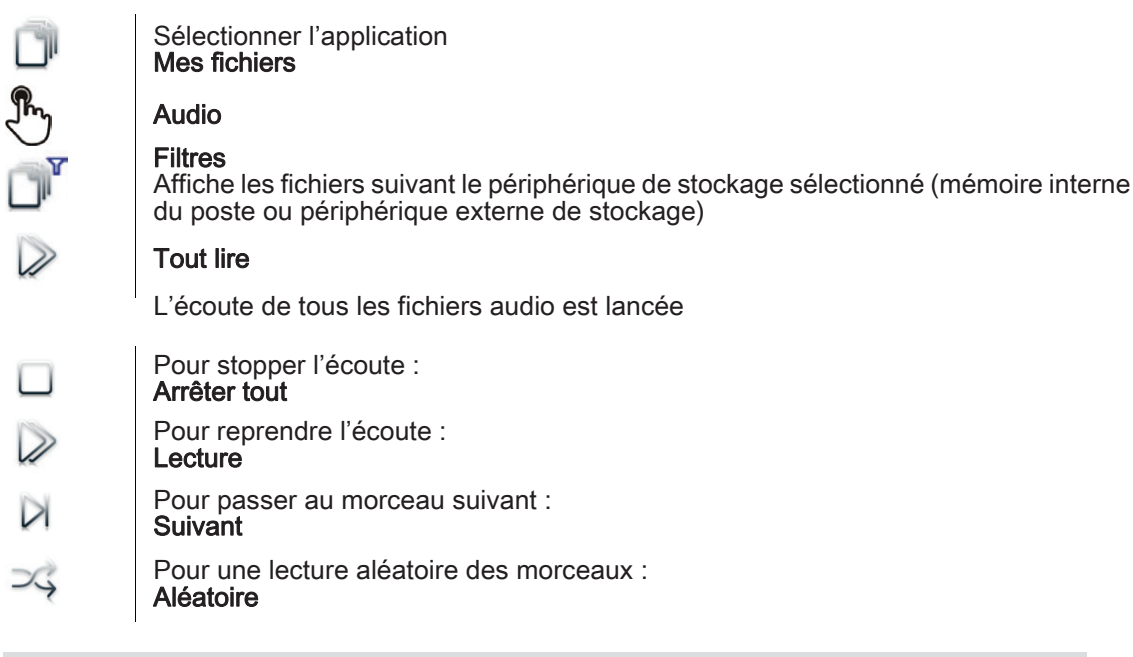

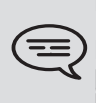

Lors de la sortie d'usine de votre poste, les fichiers audio chargés sur le poste My IC Phone sont la propriété d'Alcatel-Lucent, et peuvent être utilisés en tant que tel. Lorsqu'un installateur ou un utilisateur télécharge un fichier audio à partir d'un périphérique USB, il sont responsables des exigences liées aux droits de propriété intellectuelle de ces téléchargements.

# 7.27 Fond d'écran

Vous pouvez changer l'image de fond de votre poste. L'image doit être enregistrée dans le poste ou sur un périphérique de stockage USB (clef USB par exemple).

Si l'image est sur le périphérique de stockage USB, vous devez le connecter au téléphone :

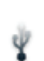

Insérer votre clef USB à l'arrière du poste

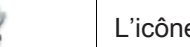

L'icône s'affiche (zone information de connexion) ;

Changer le fond d'écran :

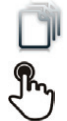

Sélectionner l'application Mes fichiers

#### Image

La liste des images contenues sur la clef USB s'affiche

Filtres Affiche les fichiers suivant le périphérique de stockage sélectionné

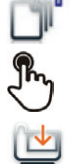

Sélectionner l'image

## Fond d'écran

L'image sélectionnée s'installe en fond d'écran

# 7.28 Ecran de veille du téléphone

Vous pouvez changer l'écran de veille de votre téléphone par un écran de veille par défaut ou un écran de veille personnel. L'écran de veille par défaut utilise des images prédéfinies. L'écran de veille personnel utilise des images que vous avez sauvegardées dans la mémoire de votre téléphone et définies en tant qu'écran de veille.

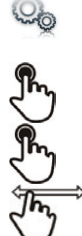

Application

**Paramètres** 

Economiseur d'écran

Sélectionner l'application

Economiseur d'écran : oui / non Activer ou désactiver la fonction Sélectionner le type d'écran de veille Type économiseur :

- Ecran de veille par défaut
  - Ecran de veille personnel

Vous pouvez définir le délai avant l'affichage de l'écran de veille, la durée du rétroéclairage de l'écran de veille, la luminosité du rétroéclairage actif et inactif et le délai de rafraichissemnent des images

Ajouter une image à votre écran de veille personnel

#### Les images doivent être enregistrées dans la mémoire du téléphone

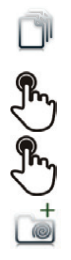

Sélectionner l'application Mes fichiers

Image

Sélectionner l'image

Ajout aux Réveils

l'image est ajoutée à votre écran de veille personnel

Retirer une image de votre écran de veille personnel

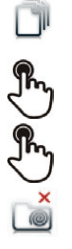

Sélectionner l'application Mes fichiers Image

Sélectionner l'image

Supp. SsPool

L'image est retiré de votre écran de veille personnel

# 7.29 Personnaliser la photo de l'utilisateur (avatar)

Vous pouvez changer la photo affichée dans votre espace personnel en haut à gauche de l'écran. L'image doit être enregistrée dans le poste ou sur un périphérique de stockage USB (clef USB par exemple). Si l'image est sur le périphérique de stockage USB, vous devez le connecter au téléphone :

- Insérer votre clef USB à l'arrière du poste
- ψ
- inserer volle ciel OSB a l'arrere du poste
- L'icône s'affiche (zone information de connexion)

Changer l'avatar :

|                      | Sélectionner l'application<br>Mes fichiers                                                                                                    |
|----------------------|----------------------------------------------------------------------------------------------------|
| <b>F</b>             | Image                                                                                                    |
| <b>5</b><br><b>1</b> | La liste des images disponibles s'affiche<br>Filtres<br>Affiche les fichiers suivant le périphérique de stockage sélectionné<br>Sélectionner l'image |
|                      | <b>Ma photo</b><br>La photo est mise à jour                                                                                                    |
| E                    | dimension recommandée de l'avatar est de 100 x 100 pixels                                                                                            |

# 7.30 Configurer votre page d'accueil

Vous pouvez configurer votre page d'accueil selon vos besoins et habitudes téléphoniques.

Vous pouvez afficher de nombreuses applications sur la page d'accueil; votre historique, vos contacts, vos favoris, etc.

La page d'accueil du poste peut être en mode standard ou en mode prévisualisation

• Page d'accueil en mode standard : Seules les touches d'accès aux applications sont affichées sur la page d'accueil

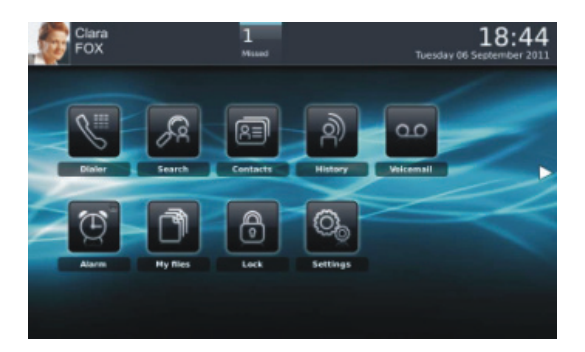

 Page d'accueil en mode prévisualisation : Les touches d'accès aux applications et certaines prévisualisations d'applications sont affichées sur la page d'accueil

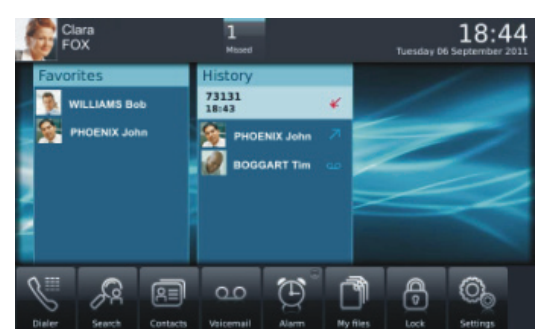

Choisir la présentation de la page d'accueil

| Q.                                                                                                    | Sélectionner l'application<br>Paramètres                                                                           |
|----------------------------------------------------------------------------------------------------|----------------------------------------------------------------------------------------------------|
| Ð                                                                                                    | Application                                                                                                    |
| Ð                                                                                                    | Page d'accueil                                                                                                    |
| (The second second seco | Page d'accueil<br>standard : Page d'accueil en mode standard<br>prévisu. : Page d'accueil en mode prévisualisation |
| <b>G</b>                                                                                                    | Retour à la page d'accueil                                                                                         |
| Ajouter ou                                                                                                    | supprimer l'aperçu d'une application de la page d'accueil                                                          |

| 0.<br>Op           | Sélectionner l'application<br>Paramètres                                                           |
|--------------------|----------------------------------------------------------------------------------------------------|
| Ð                  | Application                                                                                        |
| Ð                  | Séletionner l'application que vous souhaitez ajouter ou supprimer de la page d'accueil             |
| <del>کی</del><br>۵ | Ajouter ou supprimer l'aperçu d'une application de la page d'accueil<br>Retour à la page d'accueil |
|                    |                                                                                                    |

Certaines applications ne peuvent pas être prévisualisées sur la page d'accueil

Ajouter une touche programmée à la page d'accueil (Page d'accueil en mode standard)

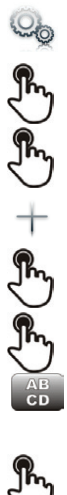

**G** 

in the second second se

Sélectionner l'application Paramètres Application Touches page d'accueil Ajouter Sélection l'action à programmée Suivre la procédure de programmation de la touche suivant l'action sélectionnée Entrer le nom de la touche Ok Pour valider Retour à la page d'accueil

44

La touche programmée est affichée sur la page d'accueil

Supprimer une touche programmée à la page d'accueil (Page d'accueil en mode standard)

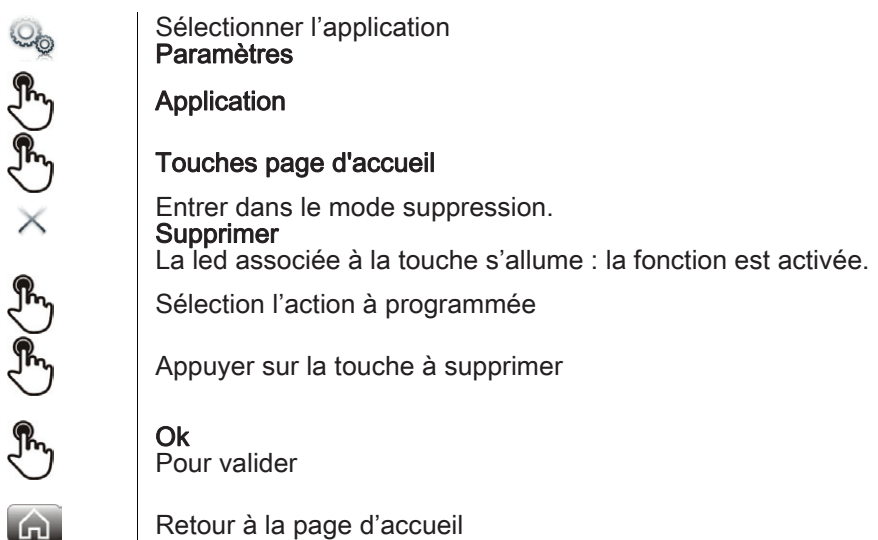

# 7.31 Changer le thème de votre téléphone

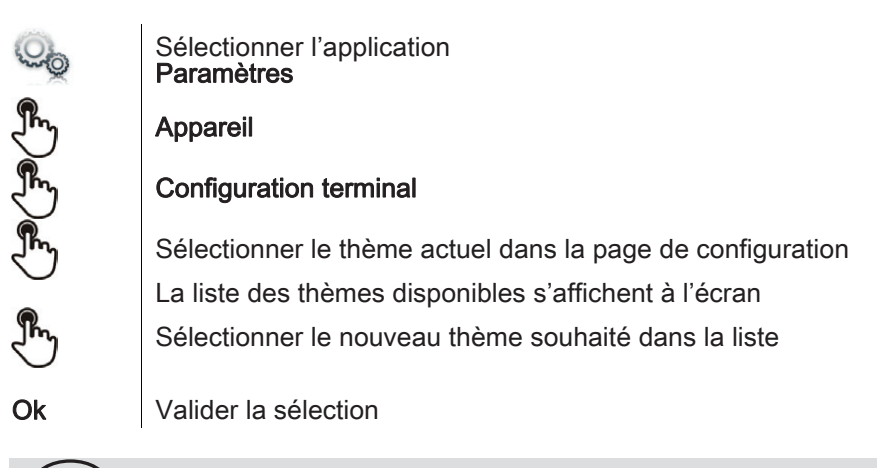

Le changement de thème peut prendre quelques secondes

# My IC Phone Synchronizer

#### 8.1 Introduction

Cette application permet de synchroniser les contacts entre votre téléphone et l'application Outlook de votre PC.

Le nombre maximum de contacts pouvant être synchronisés entre votre poste et votre PC est de 500. Cependant, votre administrateur peut avoir modifié ce nombre jusqu'à 1000. Demandez à votre administrateur le nombre maximum de contacts qu'il a défini.

#### 8.2 Prérequis

- Les systèmes d'exploitation supportés sont les suivants :
- Microsoft® Windows® XP Service Pack 2 et plus (32 bits)
- Microsoft® Windows® VISTA (32 bits et 64 bits)
- Microsoft® Windows® 7 (32 bits et 64 bits)
- Les versions d'Outlook supportées sont : Microsoft® Outlook 2000, Microsoft® Outlook 2002, Microsoft® Outlook 2003, Microsoft® Outlook 2007, Microsoft® Outlook 2010.
- La configuration minimale requise pour votre PC est :
- Processeur : Classe P4 ou plus
- Mémoire RAM : minimum 256 Mo
- Espace disque minimum disponible : 100 Mo
- Résolution d'écran : 800x600 True Color
- Une carte réseau est nécessaire

#### 8.3 Installation de l'application sur votre PC

L'application se présente sous la forme d'un fichier exécutable (.exe).

- 1) Lancer le fichier exécutable de l'application.
- 2) Sélectionner la langue : ceci définit la langue de l'installation et de l'application

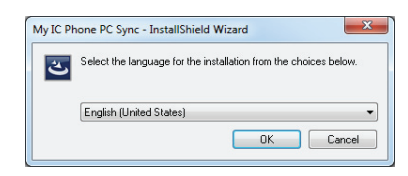

3) Lire et approuver les conditions d'utilisation

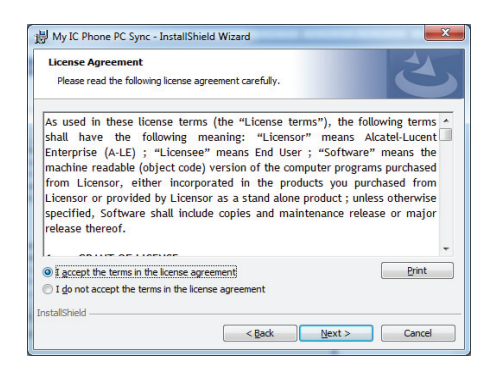

4) Sélectionner le répertoire d'installation de l'application sur votre PC (vous devez disposer des droits d'administrateur suffisants pour installer l'application dans le répertoire sélectionné).

| Destinat | ion Folder                                                                           |
|----------|--------------------------------------------------------------------------------------|
| Click Ne | xt to install to this folder, or click Change to install to a different folder.      |
| 8        | Install My IC Phone PC Sync to:                                                      |
| 0        | C: Users \ruimvlal \AppData \Roaming \Alcatel Lucent \My IC Phone Change<br>PC Sync\ |
|          |                                                                                      |
|          |                                                                                      |
|          |                                                                                      |
|          |                                                                                      |
|          |                                                                                      |
|          |                                                                                      |
|          |                                                                                      |

5) Suivre les étapes d'installation.

#### 8.4 Désinstallation de l'application

Vous pouvez désinstaller l'application suivants deux méthodes :

- Accéder à la fonction 'Ajouter/enlever un programme' (Windows XP) ou 'Programmes et Fonctionnalités' (Windows • Vista ou Windows 7).
- · Lancer l'exécutable d'installation et sélectionner l'option 'Remove'

| 謝 My IC Phone F  | PC Sync - InstallShield Wizard                                                                                             |
|------------------|----------------------------------------------------------------------------------------------------|
| Program Main     | tenance                                                                                                    |
| • Repair         | Repair installation errors in the program. This option fixes missing or<br>corrupt files, shortcuts, and registry entries. |
| © <u>R</u> emove | Remove My IC Phone PC Sync from your computer.                                                                             |
| InstallShield    | < Back Next > Cancel                                                                                                    |

#### Réparation de l'application 8.5

- Si l'application présente un dysfonctionnement, vous pouvez la réparer :
- 1) Lancer l'exécutable d'installation de l'application
- 2) Sélectionner l'option 'Repair'.
  3) Suivre les instructions affichées à l'écran

## 8.6 Configuration

Configuration de l'application du PC

L'application est prête à fonctionner mais il est recommandé de vérifier la configuration par défaut de l'application.

- 1) Ouvrir la page de configuration de l'application : dans la barre de tâches de votre PC, sélectionner le menu 'Paramètres' de l'application de synchronisation.
  - Settings
    Last summary
    Unpair
    Help
    Check for updates
    About
    Exit
    Settings

#### 2) Vous pouvez définir :

|                    |                                                                                                    | - 1                                                                                                    |
|--------------------|----------------------------------------------------------------------------------------------------|----------------------------------------------------------------------------------------------------|
| Synchronize conta  | Profile: Outlook<br>Folder: Contacts                                                                                                    | les conta<br>le profil par<br>Outlook ser<br>définissez u                                                                      |
| Synchronize calend | dar<br>Profile:<br>Folder:                                                                                                    | Vous pouve<br>pouvez défi<br>est conseille<br>Outlook déc                                                                      |
| Date range         | 90     1       730     1       v     days after today                                                                                                    | répertoire p<br>protéger l'e<br>• La pério<br>évènem                                                                           |
| Conflict policy    | <ul> <li>Use the last-modified item</li> <li>Keep item on the phone and overwrite on PC</li> <li>Keep item on the PC and overwrite on the phone</li> <li>Add items to both PC and the phone</li> <li>Do not synchronize items</li> </ul> | <ul> <li>Le règle<br/>doit se c<br/>été effec<br/>- la mod</li> </ul>                                                          |
| Silent sync        | Silent mode                                                                                                    | - les dor<br>PC,                                                                                                    |
| Listen Port        | 440 🔺                                                                                                    | - les dor<br>téléphor                                                                                                    |
| Update URL         | http://developer-enterprise.alcatel-lucent.com/pcsynchro/l                                                                                                    | - les dor<br>et les do                                                                                                    |
| Startup            | Start PC Sync when Windows starts  Defaults OK Cancel                                                                                                    | téléphor     - aucune     Le mode     ou non la     résumé                                                                     |
|                    |                                                                                                    | <ul> <li>Le port u<br/>défaut n<br/>changer</li> <li>Si vous moo<br/>la même mo</li> <li>l'URL pe<br/>l'application</li> </ul> |

 Le profil et le répertoire Outlook à utiliser pour synchroniser les contacts.

le profil par défaut et le répertoire par défaut de l'application Outlook seront utilisés pour la synchronisation sauf si vous définissez un autre répertoire ou profil. Vous pouvez modifier le profil et le répertoire à utiliser. Vous pouvez définir un profil pour la synchronisation des contacts. Il est conseillé de créer un sous répertoire dans votre application Outlook dédié à vos contacts téléphoniques et de d'utiliser ce répertoire pour la synchronisation. Ceci vous permettra de protéger l'ensemble de vos contacts Outlook.

- La période de l'agenda à synchroniser : uniquement les évènements pendant cette période seront synchronisés.
- Le règlement des conflits (détermine comment l'application doit se comporter lorsque des modifications différentes ont été effectuées indépendamment sur le poste et sur le PC)
   la modification la plus récente remplace la plus ancienne,
  - les données du téléphone remplacent toujours celles du PC,

- les données du PC remplacent toujours celles du téléphone,

les données modifiées du téléphone sont copiées sur le PC et les données modifiées du PC sont copiées sur le téléphone (les données sont dupliquées),
aucune synchronisation à entreprendre.

- Le mode discret (silent sync) : vous pouvez choisir d'afficher ou non la barre de progression de la synchronisation et le résumé de la synchronisation.
- Le port utilisé par le PC pour la synchronisation : si le port par défaut ne peut pas être utilisé sur votre PC, vous pouvez le changer.

Si vous modifiez le port utilisé par l'application, vous devrez faire la même modification au niveau de la configuration du poste.

- l'URL permettant de récupérer les mises à jour de l'application
- Démarrage : si configuré comme tel, l'application est lancée au démarrage de Windows®.

Le menu contextuel de l'application, dans la barre de tâche du PC, vous permet également d'afficher le résumé de la dernière synchronisation, de créer ou de supprimer un partenariat entre le téléphone et le PC, d'ouvrir l'aide en ligne de l'application, d'afficher les informations sur la version de l'application ou de quitter l'application. Configuration du téléphone :

| oo                            | Paramètres                                                                                                    |
|-------------------------------|----------------------------------------------------------------------------------------------------|
| Ð                             | Application                                                                                                    |
| Ð                             | Synchronisation                                                                                                    |
| Adresse<br>serveur            | Entrer l'adresse IP ou le nom réseau complet du PC sur lequel vous avez installé l'application de synchronisation                                                                                                    |
| Port<br>serveur               | Cette variable définit le port utilisé sur le PC pour la synchronisation. Le port doit être le même que celui renseigné dans la configuration de l'application.                                                                                                    |
| Alarme<br>dépasse<br>ment     | Choisir si vous voulez être avertis lorsque un nombre maximum d'éléments<br>synchronisés a été atteint (le nombre par défaut est de 500 éléments mais<br>l'administrateur peut avoir modifié cette valeur - demandez à votre administrateur le<br>nombre maximum de contacts). |
| Bouton<br>synchron<br>isation | Choisissez d'afficher le bouton de synchronisation dans la barre d'application de votre poste My IC Phone.                                                                                                    |
| G                             | Retour à la page d'accueil                                                                                                    |

Si vous essayez de démarrer le processus de synchronisation sans l'avoir configuré, vous accéderez directement aux paramètres de configuration.

### 8.7 Synchroniser votre téléphone et votre PC

#### Démarrer la synchronisation

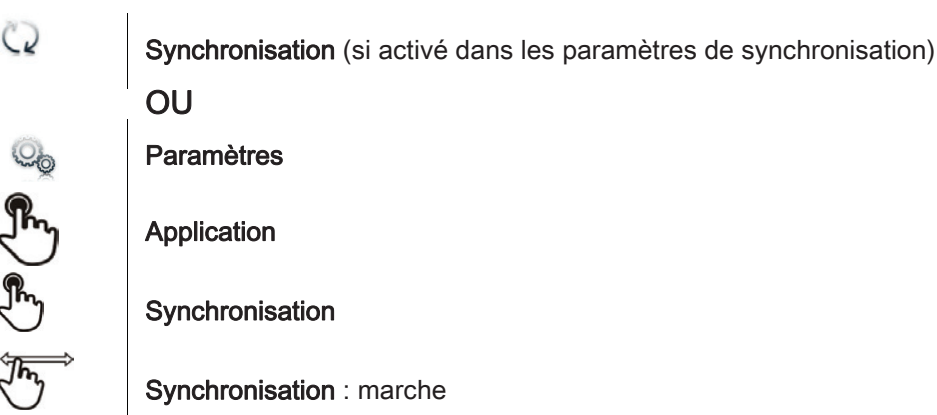

Lorsque la synchronisation est terminée, un résumé s'affiche à l'écran du PC si vous ne l'avez pas désactivé dans la configuration l'application (Silent sync)

| Pendant la synchronisation, vous pouvez à tout moment :<br>- voir les phases et progression de la synchronisation,<br>- afficher les détails des éléments synchronisés<br>- annuler la synchronisation. |
|----------------------------------------------------------------------------------------------------|
|----------------------------------------------------------------------------------------------------|

E résumé de la synchronisation liste l'ensemble des éléments synchronisés.

A partir du menu contextuel de l'application du PC (barre de tâches), vous pouvez à tout moment visionner le résumé de la dernière synchronisation.

Définir un partenariat entre votre téléphone et votre PC

Lorsque vous lancez la synchronisation pour la première fois, vous devez établir un partenariat entre votre téléphone et votre PC.

- 1) Acceptez le certificat demandé par le téléphone (assurez-vous que le certificat provient du PC cible),
- 2) Un code (PIN) de partenariat est affiche sur votre telephone.
  3) Le poste est détecté par le PC et vous êtes invités à entrer un code PIN ainsi qu'un nom pour l'appairage.

Ce partenariat est à établir uniquement lors de la première synchronisation.

A partir du menu de l'application du PC, vous pouvez supprimer le partenariat.

#### Synchronisation

Pendant la synchronisation, vous pouvez visualiser la progression et un résumé une fois que le processus est terminé. Assurez-vous que l'option ('Silent Sync') est correctement configurée dans les paramètres de la synchronisation sur votre PC. Vous pouvez également voir où et guels éléments sont modifiés en cliquant sur le bouton de visualisation des détails.

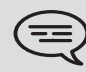

La synchronisation de 500 contacts nécessite 15 secondes environ. Vous pouvez recevoir et passer des appels pendant la synchronisation mais le temps de synchronisation peut alors être plus long.

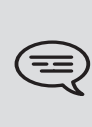

L'application de synchronisation est utilisée pour synchroniser les contacts de votre application Outlook sur PC avec la liste de contacts de votre poste. Une fois que vous avez fait une première synchronisation, si vous supprimer un contact du répertoire de votre téléphone, ce contact sera supprimé de votre application Outlook lors de la prochaine synchronisation, et inversement. Il est conseillé de créer un sous répertoire dans votre application Outlook dédié à vos contacts téléphoniques et de d'utiliser ce répertoire pour la synchronisation. Ceci vous permettra de protéger l'ensemble de vos contacts Outlook.

#### 8.8 Résolution des problèmes

Ci-dessous, un guide de résolution des problèmes qui peut vous aider à résoudre l'apparition de problèmes.

| L'installation dit que vous n'avez pas<br>les droits d'écriture dans ce<br>répertoire                      | Vous n'avez probablement pas les droits nécessaires pour<br>changer le répertoire d'installation de l'application My IC Phone<br>Synchronizer. Essayez d'installer l'application dans un autre<br>répertoire.                                                            |
|----------------------------------------------------------------------------------------------------|----------------------------------------------------------------------------------------------------|
| Le poste affiche 'HTTP error, HTTP request failed'                                                         | Assurez-vous que l'application PC Sync a démarré sur le PC.<br>Vérifiez que le même port est sélectionné sur le poste est sur le<br>PC                                                                                                    |
|                                                                                                    | Vérifiez vos paramètres pare-feu. Le port peut être fermé par le pare-feu. Essayez de changer le port.                                                                                                    |
| My IC Phone Synchronizer affiche<br>'Unable to listen to the port'                                         | Assurez-vous qu'il n'y a pas d'autres applications utilisant ce port.<br>Assurez vous que le parrefeu n'empêche pas l'utilisation de ce<br>port. Essayez de changer le port.                                                                                             |
| My IC Phone Synchronizer affiche<br>'Selected folder has been deleted'<br>ou 'Cannot open Outlook profile' | Le profil et le répertoire qu'utilise My IC Phone Synchronizer pour<br>la synchronisation ont été supprimés. Sélectionnez un autre profil<br>et un autre répertoire.                                                                                                    |
| My IC Phone Synchronizer affiche<br>'Outlook is not installed'                                             | My IC Phone Synchronizer n'a pas trouvé de version assez récente de Outlook sur le PC. Installez Outlook.                                                                                                    |
| My IC Phone Synchronizer affiche<br>'Error communicating with Outlook'                                     | My IC Phone Synchronizer n'a pas pu communiquer avec<br>Outlook. Ceci signifie probablement que Outlook n'a pas été<br>installé correctement ou ne fonctionne pas correctement.<br>Redémarrer l'application Outlook peut vous informer sur les<br>causes de ce problème. |

# Garantie et clauses

# Instructions de sécurité

Des modifications apportées et non approuvées par le constructreur rendent cet équipement inopérable.

#### Droits de propriété intellectuelle

Lors de la sortie d'usine de votre poste, les fichiers audio chargés sur le poste My IC Phone sont la propriété d'Alcatel-Lucent, et peuvent être utilisés en tant que tel. Lorsqu'un installateur ou un utilisateur télécharge un fichier audio à partir d'un périphérique USB, il sont responsables des exigences liées aux droits de propriété intellectuelle de ces téléchargements.

- Pour limiter les risques d'interférence, on conseille aux personnes pourvues d'un stimulateur cardiaque de respecter une distance minimale de 15cm entre l'équipement et la zone de l'implant.
- Il est recommandé de suivre les consignes de sécurité des zones sensibles aux ondes électromagnétiques (hôpitaux...).
- L'écouteur comprend une partie magnétique pouvant attirer des objets pointus.
- Il y a un risque d'explosion si la batterie n'est pas remplacée correctement utilisez uniquement une batterie avec la référence 3GV28041AB (1.2V 1500 mAh) (Combiné Bluetooth uniquement).
- Charge de la batterie (Combiné Bluetooth uniquement) : Charger la batterie au moins 16h avant la première utilisation.

# Déclarations de conformité

#### EU/EFTA

Cet équipement est conforme aux exigences essentielles de la Directive 1999/5/CE (R&TTE).

La Déclaration de Conformité peut être fournie par votre installateur.

#### USA et Canada

Cet équipement est conforme à l'article 15 des réglementations FCC ainsi qu'à la norme RSS-210 d'Industry Canada. Son fonctionnement est soumis aux deux conditions suivantes : (1) cet équipement ne doit causer aucune interférence nuisible et (2) cet équipement doit supporter toutes les interférences reçues, y compris les interférences entraînant des effets non voulus. Cet équipement a été testé et certifié conforme aux limites définies pour un appareil numérique de classe B énoncées dans l'article 15 des réglementations FCC et de l'ICES-003 du Canada. Ces limites sont conçues de manière à assurer une protection suffisante contre les interférences nuisibles dans un environnement résidentiel. Cet équipement génère, utilise et peut émettre des fréquences radioélectriques et causer des interférences nuisibles aux communications radio s'il n'est pas installé et utilisé conformément aux instructions. Même dans ce cas, des interférences peuvent se produire dans une installation particulière. Au cas où cet équipement causerait des interférences nuisibles dans la réception de la radio ou de la télévision, qui peuvent être décelées en allumant et en éteignant l'équipement, l'utilisateur devrait tenter de remédier à ces interférences en contactant le revendeur.

#### Exposition aux ondes électromagnétiques

Cet appareil a été conçu et fabriqué de façon à ne pas excéder les limitations d'émission d'énergie de fréquence radio en SAR (Specific Absorption Rate) établies par les différents pays concernés. La valeur du DAS Tête - Head SAR du combiné Bluetooth est 009 W/kg limite maximale globalement admise étant de 16 Wkg. Instructions pour l'utilisateur

Plage de température ambiante d'utilisation : -5°C à 45°C (23F à 113F)

Cet appareil est compatible avec l'utilisation de prothèses auditives (HAC)

#### Protection contre les chocs acoustiques

Le niveau acoustique du signal généré par l'écouteur du combiné est inférieur à 130 dBspl pour un signal transitoire et à 118 dBspl (rms) pour un signal continu.

#### Directive 2003/10/CE spécifiant les risques liés au bruit au travail

La sonnerie contribue au bruit global journalier ; au réglage maximal, le niveau est de 105 dBA à 60 cm du terminal. Pour réduire le niveau, il est conseillé de : - diminuer le réglage (9 niveau de 5 dB) - programmer une sonnerie progressive.

Son utilisation à l'intérieur des bâtiments est autorisée dans l'ensemble des pays ; pour un usage externe, veuillez contacter votre installateur.

#### Confidentialité

La confidentialité des communications ne peut pas être assurée lorsque vous utilisez un combiné Bluetooth ou tout autre dispositif Bluetooth

#### Elimination

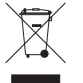

La collecte de ces produits en fin de vie doit être opérée de manière sélective et spécifique à l'équipement électronique et aux batteries.

Alcatel, Lucent, Alcatel-Lucent et le logo Alcatel-Lucent sont des marques d'Alcatel-Lucent. Toutes les autres marques appartiennent à leurs propriétaires respectifs. Les informations présentées sont sujettes à modification sans préavis. Alcatel-Lucent ne peut être tenu pour responsable de l'inexactitude de ces informations. Copyright 2012 Alcatel-Lucent. Tous droits réservés.